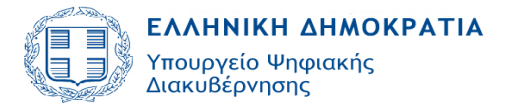

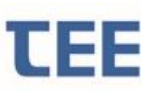

Version 1.0 Εγχειρίδιο Χρήσης Φορέων

# ΕΓΧΕΙΡΙΔΙΟ ΧΡΗΣΗΣ ΠΛΗΡΟΦΟΡΙΑΚΟΥ ΣΥΣΤΗΜΑΤΟΣ «e-Διἑλευσις» ΓΙΑ ΦΟΡΕΙΣ

ΣΕΠΤΕΜΒΡΙΟΣ 2024

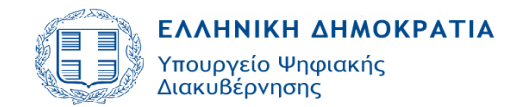

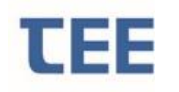

| 1 Γενικά    |                                            | 4  |
|-------------|--------------------------------------------|----|
| 2 Βασικο    | ί ορισμοί                                  | 5  |
| 3 Λειτου    | ργία Λογισμικού                            | 7  |
| 3.1 Εισαγώ  | ογή στο σύστημα                            | 7  |
| 3.1.1       | Πιστοποίηση χρήστη                         | 7  |
| 3.1.2       | Αρχική σελίδα                              | 7  |
| 3.1.3       | Αναζήτηση αίτησης                          | 8  |
| 3.2 Διαχείρ | οιση αίτησης                               | 10 |
| 3.2.1       | Ενέργειες Συντονιστή                       | 10 |
| 3.2.2       | Ενέργειες Ελεγκτή/Συντονιστή               | 11 |
| 3.2.3       | Προβολή λεπτομερειών                       | 13 |
| 3.2.4       | Εκτύπωση Αίτησης                           | 13 |
| 3.2.5       | Έλεγχος στοιχείων                          | 13 |
| 3.2.6       | Επιστροφή για επανυποβολή από τον μηχανικό | 13 |
| 3.2.7       | Απόρριψη αίτησης                           | 14 |
| 3.2.8       | Ανέβασμα εγγράφων Υπηρεσίας                | 14 |
| 3.3 Διαδικά | ασία ελέγχου αίτησης                       | 15 |
| 3.4 Ολοκλι  | ἡρωση αἰτησης                              | 17 |
| 3.5 Ανἁκλι  | γση πράξης                                 | 19 |
| 3.6 Αναίρε  | ση απόφασης ανἁκλησης                      | 21 |
| 3.7 Προβο   | λή Λεπτομερειών                            | 21 |
| 3.7.1       | Έλεγχοι/ Επιμέρους περιπτώσεις             | 22 |
| 3.7.2       | Χρονοδιάγραμμα Εργασιών                    | 23 |
| 3.7.3       | Εγκρίσεις-Πράξεις                          | 23 |
| 3.7.4       | Τεχνικά-Οικονομικά Στοιχεία                | 24 |
| 3.7.5       | Ομάδα ἑργου/Εργασἱες                       | 24 |
| 3.7.6       | Αιτών/Ἐγγραφα                              | 25 |
| 3.7.7       | Αρχεία                                     | 26 |
| 3.7.8       | Ιστορικό Αίτησης                           | 27 |
| 3.7.9       | Ανταποδοτικό τέλος                         | 28 |
| 4 Διαδικά   | ασίες - Καταστάσεις Αίτησης                | 29 |
| 4.1 Προσω   | ρινή αποθήκευση                            | 29 |
| 4.2 Σε υπο  | βολή                                       | 29 |
| 4.3 Σε έλε  | εγχο                                       | 29 |

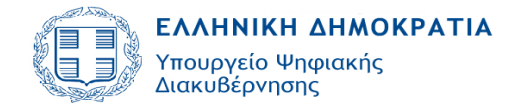

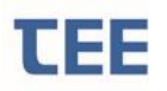

| <ul> <li>4.4 Σε μεταβολή</li></ul>       |     |                               |    |
|------------------------------------------|-----|-------------------------------|----|
| <ul> <li>4.5 Ολοκληρώθηκε</li></ul>      | 4.4 | Σε μεταβολή                   | 30 |
| <ul> <li>4.6 Απορρίφθηκε</li></ul>       | 4.5 | Ολοκληρώθηκε                  | 30 |
| <ul> <li>4.7 Σε ανάκληση</li></ul>       | 4.6 | Απορρίφθηκε                   | 30 |
| <ul> <li>4.8 Ακυρώθηκε</li></ul>         | 4.7 | Σε ανἁκληση                   | 31 |
| <ul> <li>4.9 Τέθηκε αρχείο</li></ul>     | 4.8 | Ακυρώθηκε                     | 31 |
| <ul> <li>4.10 Διακοπή Εργασιών</li></ul> | 4.9 | Τέθηκε αρχείο                 | 31 |
| <ul> <li>4.11 Διαβιβάστηκε</li></ul>     | 4.1 | ΟΔιακοπή Εργασιών             | 31 |
| 5 Ασφάλεια – Προσωπικά Δεδομένα32        | 4.1 | 1 Διαβιβάστηκε                | 31 |
|                                          | 5   | Ασφάλεια – Προσωπικά Δεδομένα | 32 |

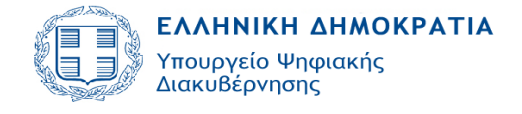

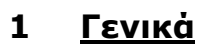

Σκοπός του παρόντος εγχειριδίου είναι να παρουσιάσει τη δομή και τη λειτουργία του πληροφοριακού συστήματος «e-Διέλευσις» το οποίο παρέχεται από το TEE για την ηλεκτρονική υποβολή, έλεγχο και ολοκλήρωση των πράξεων έγκρισης και χορήγησης δικαιωμάτων διέλευσης, καθώς και τη διαχείριση αυτών, σύμφωνα με τις διατάξεις του Παραρτήματος X του v.4070/2012, τις διατάξεις του v.4727/2020, την KYA οικ. 32514 ΕΞ 2022, τις διατάξεις του v.4934/2022 και την YA οικ. 14813 ΕΞ 2024, όπως τροποποιήθηκαν και ισχύουν. Η σχετική νομοθεσία αναρτάται στον σύνδεσμο:

https://web.tee.gr/e-dieleysis/nomothesia/

Σύμφωνα με τη νομοθεσία, η ηλεκτρονική δήλωση στοιχείων είναι ισχυρή και επιφέρει όλες τις νομικές και οικονομικές δεσμεύσεις.

Όπως αναλύεται στη συνέχεια, οι αιτήσεις καταχωρίζονται με συγκεκριμένη αλληλουχία ενεργειών. Ο χρήστης, ο οποίος χειρίζεται την εκάστοτε αίτηση πρέπει να δίνει ιδιαίτερη σημασία στις υποδείξεις του λογισμικού, διότι η πρόοδος σε επόμενο στάδιο, καθώς και κάποιες ενέργειες δε μπορούν να αναιρεθούν.

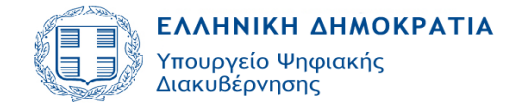

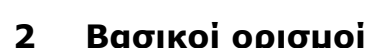

**Αίτηση:** η ηλεκτρονική φόρμα συμπλήρωσης στοιχείων στο πληροφοριακό σύστημα, για την υποβολή οποιασδήποτε πράξης που περιγράφεται στο παρόν και σχετίζεται με τη χορήγηση δικαιώματος διέλευσης ή την έγκριση έργου χαμηλής όχλησης.

**Διαχειριστής:** ο εξουσιοδοτημένος μηχανικός, εγγεγραμμένος στα Μητρώα του Τεχνικού Επιμελητηρίου Ελλάδας, στον οποίο ανατίθεται από τον αιτούντα η συμπλήρωση των στοιχείων της αίτησης και η ανάρτηση των απαιτούμενων δικαιολογητικών για την έκδοση της πράξης και φέρει την ευθύνη της καταχώρισης και πληρότητας της αίτησης.

**Αιτών:** ο έχων το νόμιμο δικαίωμα, νομικό ή φυσικό πρόσωπο, για την υποβολή της αίτησης και την έκδοση πράξης.

**Ομάδα έργου:** το σύνολο των μηχανικών στους οποίους έχει ανατεθεί από τον αιτούντα η εκπόνηση των απαιτούμενων σχεδίων, μελετών και επιβλέψεων, στο πλαίσιο των επαγγελματικών τους δικαιωμάτων.

**Φορέας χορήγησης:** Δήμος, Περιφέρεια ή Παραχωρησιούχος, ο οποίος είναι αρμόδιος για τη χορήγηση δικαιώματος διέλευσης.

**Συντονιστής:** ο εξουσιοδοτημένος υπάλληλος του Φορέα χορήγησης δικαιωμάτων διέλευσης ή του Φορέα έγκρισης με αρμοδιότητα ανάθεσης για έλεγχο.

**Ελεγκτής:** ο εξουσιοδοτημένος από τον Συντονιστή υπάλληλος του Φορέα χορήγησης ή του Φορέα έγκρισης με αρμοδιότητα ελέγχου. Την ιδιότητα του Ελεγκτή φέρει και ο Συντονιστής.

**Χρήστης:** ο Συντονιστής ή ο Ελεγκτής από την είσοδο στην εφαρμογή.

**Στάδια Ελέγχου:** οι διακριτοί έλεγχοι που διενεργούνται από οριζόμενους υπαλλήλους των Φορέων χορήγησης ή έγκρισης.

Έγγραφα: τα έντυπα, δικαιολογητικά, μελέτες και λοιπά στοιχεία, τα οποία είναι απαιτητά για κάθε Στάδιο Ελέγχου.

**Αρχεία:** τα ψηφιακά αρχεία των εγγράφων σύμφωνα με τις εκάστοτε ισχύουσες προδιαγραφές.

**Κατάσταση αίτησης:** το στάδιο διακίνησης της αίτησης από το διαχειριστή προς τον Φορέα χορήγησης και αντίστροφα.

**Ολοκλήρωση αίτησης:** η τελική ενέργεια όταν, μετά τον έλεγχο των στοιχείων της αίτησης, διαπιστωθεί ότι δεν υπάρχουν ελλείψεις.

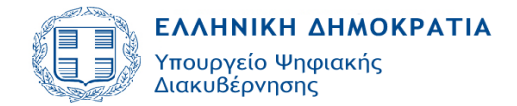

TEE

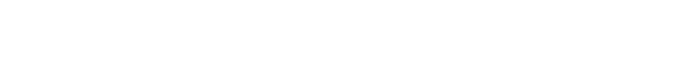

Συνοδεύεται με την έκδοση ενός μοναδικού ηλεκτρονικού κλειδιού πανελλαδικής αρχειοθέτησης.

## Σύμβολα βασικών λειτουργιών:

|             | Προβολή λεπτομερειών                                         |
|-------------|--------------------------------------------------------------|
| And a state | Εκτύπωση Αίτησης                                             |
| 4           | Ανάθεση για έλεγχο                                           |
| 2           | Επιστροφή για επανυποβολή από τον Μηχανικό                   |
| 20          | Έλεγχος στοιχείων                                            |
| <b>1</b>    | Ολοκλήρωση Αίτησης                                           |
| ×           | Απόρριψη Αίτησης                                             |
| 5           | Ανέβασμα Εγγράφων Υπηρεσίας                                  |
| +           | Ανάκληση Πράξης                                              |
| 5           | Αναίρεση Ανάκλησης Πράξης                                    |
|             | Αποθήκευση και επιστροφή στο αρχικό μενού                    |
| 0           | Ακύρωση ενεργειών/ αλλαγών και επιστροφή στο αρχικό<br>μενού |
|             | Επιλογή όλων των ελέγχων                                     |
|             | Καθαρισμός επιλεγμένων ελέγχων                               |
| •           | Σύμπτυξη/ Ανάπτυξη πεδίων σε μια φόρμα                       |
| »           | Εμφάνιση πεδίων οριζόντιου μενού                             |
|             | Επιστροφή στο αρχικό μενού                                   |
|             | Κατέβασμα αρχείου                                            |
| •           | Γεωχωρικός εντοπισμός                                        |
|             | Αναζήτηση                                                    |
| 20          | Επιλογή ημερομηνίας                                          |
| 6           | Καθαρισμός κριτηρίων αναζήτησης                              |

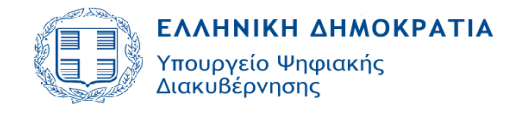

EE

Version 1.0 Εγχειρίδιο Χρήσης Φορέων

## **3** <u>Λειτουργία Λογισμικού</u>

#### 3.1 Εισαγωγή στο σύστημα

#### 3.1.1 Πιστοποίηση χρήστη

Η διεύθυνση λειτουργίας του συστήματος είναι η ακόλουθη:

http://e-dieleysis.gov.gr/atd/faces/main

Μέσω της παραπάνω ιστοσελίδας, ο χρήστης οδηγείται στη σελίδα πιστοποίησης, όπου εισάγει τους προσωπικούς κωδικούς πρόσβασης.

| ŀ                              | αλώς ήλθα       | ΤΕ                 |      |
|--------------------------------|-----------------|--------------------|------|
| αταχωρίστε παρακάτω<br>ύνδεσης | τα δικά σας διι | απιστευτήρια μοναδ | ικής |
| Ονομα χρήστη:                  |                 |                    |      |
| Κωδικός πρόσβασης              |                 |                    |      |
|                                |                 | Σύν                | δεση |
|                                |                 |                    | Σύν  |

## 3.1.2 Αρχική σελίδα

Η αρχική σελίδα της εφαρμογής εμφανίζεται στην παρακάτω εικόνα:

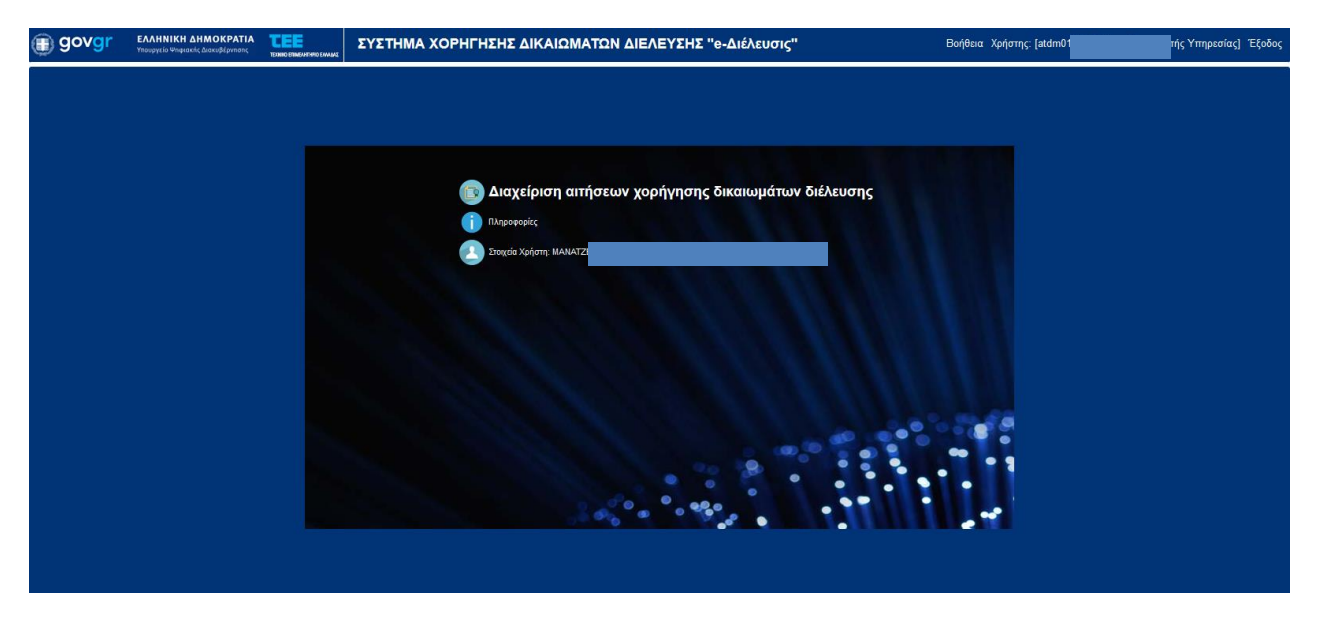

Ο χρήστης επιλέγει «Διαχείριση αιτήσεων χορήγησης δικαιωμάτων διέλευσης».

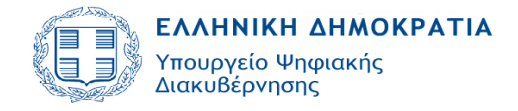

## 3.1.3 Αναζήτηση αίτησης

Με την επιλογή «Διαχείριση αιτήσεων χορήγησης δικαιωμάτων διέλευσης» ο χρήστης μεταβαίνει στη βασική σελίδα του συστήματος. Στο δεξί μέρος της οθόνης συνοψίζονται με μορφή πίνακα όλες οι αιτήσεις που έχουν υποβάλει οι Διαχειριστές στη συγκεκριμένη Υπηρεσία.

| Προκαθορισμένες αναζητήσεις                                                                                                    | 0   | Αλλαγή αρ | μόδιας υπηρεσίας Αριθ  | μός εγγραφών: 127                    |                   |                                |                                                      |
|----------------------------------------------------------------------------------------------------|-----|-----------|------------------------|--------------------------------------|-------------------|--------------------------------|------------------------------------------------------|
| <ul> <li>Με χρέωση στον χρήστη ΚΑΙ εκκρεμότητα ελέγχου</li> <li>Με χρέωση στον χρήστη ΧΩΡΙΣ εκκρεμότητα ελέγχου</li> </ul>                                        |     | Α/Α 🔺 🔻   | Τύπος Αίτησης          | Τύπος Πράξης 🛛 🔺 🔻                   | Κατάσταση αίτησης | Ημ/νία τελευταίας<br>ενέργειας | Περιγραφή Έργου-Εγκαταστάσεων                        |
| <ul> <li>Σε έλεγχο με χρέωση στον χρήστη &amp; αποτέλεσμα ελέγχου κενό</li> </ul>                                                                                 |     | > 2482    | Ενημερώσεις            | Δήλωση Εργασιών Εκσκαφής             | Ολοκληρώθηκε      | 23/9/2024                      | Δίκτυο τηλεπικοινωνιών στα Σεπόλια                   |
| <ul> <li>Σε έλεγχο με χρέωση στον χρήστη &amp; αποτέλεσμα ελέγχου ΕΠΑΝΕΛΕΓ.</li> <li>Σε έλεγχο με χρέωση στον χρήστη &amp; αποτέλεσμα ελέγχου ΕΚΚΡΕΜΕΙ</li> </ul> | χος | 2478      | Ενημερώσεις            | Δήλωση Εργασιών Εκσκαφής             | Ολοκληρώθηκε      | 23/9/2024                      | Τεστ για validation                                  |
| <ul> <li>Σε έλεγχο με χρέωση στον χρήστη &amp; αποτέλεσμα ελέγχου ΑΠΑΙΤΕΙΤΑΙ<br/>ΜΕΤΑΒΟΛΗ</li> </ul>                                                              |     | ▶ 2474    | Έργα Χαμηλής Όχλησης   | Αναθεώρηση Έργου Χαμηλής Όχλησης     | Ολοκληρώθηκε      | 20/9/2024                      | dwerwefScS                                           |
| <ul> <li>Σε έλεγχο ΧΩΡΙΣ ΕΚΚΡΕΜΟΤΗΤΑ ΕΓΚΡΙΣΕΩΝ από άλλες Υπηρεσίες</li> <li>Σε έλεγχο ΜΕ ΕΚΚΡΕΜΟΤΗΤΑ ΕΓΚΡΙΣΕΩΝ από άλλες Υπηρεσίες</li> </ul>                     |     | ▶ 2472    | Έργα Χαμηλής Όχλησης   | Έγκριση Έργου Χαμηλής Όχλησης        | Ολοκληρώθηκε      | 20/9/2024                      | dwerwefScS                                           |
| <ul> <li>Ολοκληρωμένες απήσεις με χρέωση στον χρήστη</li> </ul>                                                                                                   |     | ▷ 2470    | Δικαιώματα Διέλευσης   | Ολοκλήρωση Εργασιών Διέλευσης        | Ολοκληρώθηκε      | 20/9/2024                      | TEST 18/09/2024                                      |
| <ul> <li>Σε διαδικασία έκδοσης με ΕΚΚΡΕΜΟΤΗΤΑ ΧΡΕΩΣΗΣ ΕΛΕΓΧΟΥ από<br/>Υπηρεσία</li> </ul>                                                                         | την | 2469      | Δικαιώματα Διέλευσης   | Αναθεώρηση Χορήγησης Δικαιώματος Δ   | Ολοκληρώθηκε      | 20/9/2024                      | TEET 18/09/2024                                      |
| . Se Rodewaja judiane                                                                                                    |     | ▶ 2465    | Ενημερώσεις            | Δήλωση Εργασιών Εκσκαφής             | Ολοκληρώθηκε      | 18/9/2024                      | TEST                                                 |
| <ul> <li>Εκδοθείσες πράξεις</li> </ul>                                                                                                    |     | > 2463    | Δικαιώματα Διέλευσης   | Χορήγηση Δικαιώματος Διέλευσης       | Σε Ανάκληση       | 23/9/2024                      | TEET 18/09/2024                                      |
| Προχωρημένη αναζήτηση                                                                                                    |     | > 2462    | Ενημερώσεις            | Δήλωση Εργασιών Εκσκαφής             | Ολοκληρώθηκε      | 17/9/2024                      | ΤΕΣΤ                                                 |
| A/A gimanc                                                                                                    |     | > 2458    | Έργα Χαμηλής Όχλησης   | Έγκριση Έργου Χαμηλής Όχλησης        | Ολοκληρώθηκε      | 17/9/2024                      | VALIDATION XPONOY - ΤΡΟΠΟΠΟΙΗΣΗ                      |
| Túmoc aímanc 🗸 🗸                                                                                                    |     | > 2454    | Έργα Χαμηλής Όχλησης   | Έγκριση Έργου Χαμηλής Όχλησης        | Ολοκληρώθηκε      | 17/9/2024                      | VALIDATION XPONOY                                    |
| Τύπος Πράξης                                                                                                    |     | ▶ 2450    | Ενημερώσεις            | Δήλωση Εργασιών Εκσκαφής             | Ολοκληρώθηκε      | 16/9/2024                      | Εκσκαφή στο Πολύγωνο                                 |
| Κατηγορία 🔽                                                                                                    |     | > 2448    | Ενημερώσεις            | Δήλωση Εργασιών Εκσκαφής             | Ολοκληρώθηκε      | 16/9/2024                      | a                                                    |
| Κατάσταση αίτησης 🛛 🗸 🗸                                                                                                    |     | ▶ 2447    | Έργα Χαμηλής Όχλησης   | Έγκριση Έργου Χαμηλής Όχλησης        | Ολοκληρώθηκε      | 16/9/2024                      | ΤΕΣΤ ΤΕΣΤ ΤΕΣΤ                                       |
| Ημ/νία υποβολής από d/m/yyyy                                                                                                    |     | > 2442    | Έργα Χαμηλής Όχλησης   | Γνωστοποίηση Έργου Επέκτασης Δικτύου | Ολοκληρώθηκε      | 14/9/2024                      | ERQR                                                 |
| Ημ/νία υποβολής έως d/m/yyyy                                                                                                    |     | 2438      | Ενημερώσεις            | Δήλωση Εργασιών Εκσκαφής             | Ολοκληρώθηκε      | 14/9/2024                      | m                                                    |
| Man (Frank Arritonatologic M                                                                                                    | - [ | > 2436    | Έργα Χαμηλής Όχλησης   | Έγκριση Έργου Χαμηλής Όχλησης        | Ολοκληρώθηκε      | 16/9/2024                      | E                                                    |
| Μηχ./εταιρ./τεχνολ. Ιαπλαρατούχος Φ                                                                                                    |     | ≥ 2434    | Ενημερώσεις            | Ενημέρωση Εργασιών Φορέα             | Ολοκληρώθηκε      | 13/9/2024                      | q                                                    |
|                                                                                                    | - 1 | > 2432    | Έργα Χαμηλής Όχλησης   | Αναθεώρηση Έργου Χαμηλής Όχλησης     | Ολοκληρώθηκε      | 13/9/2024                      | Οπτική ίνα στο Παγκράτι                              |
| Α/Α Πράξης                                                                                                    |     | ≥ 2431    | Έργα Χαμηλής Όχλησης   | Έγκριση Έργου Χαμηλής Όχλησης        | Ολοκληρώθηκε      | 13/9/2024                      | Οπτική ίνα στο Παγκράτι                              |
| κωσικος πραξής                                                                                                    |     | ▶ 2430    | Έργα Χαμηλής Όχλησης   | Γνωστοποίηση Έργου Επέκτασης Δικτύου | Ολοκληρώθηκε      | 13/9/2024                      | Επείγουσες εργασίες στο Μοναστηράκι                  |
| Έως Ημινία Πράξης αλληγινι                                                                                                    |     | > 2429    | Δικαιώματα Διέλευσης   | Χορήγηση Δικαιώματος Διέλευσης       | Ολοκληρώθηκε      | 13/9/2024                      | Έργα πνοής στην Πανόρμου                             |
| Α/Α πρωτοκόλλου                                                                                                    |     | ≥ 2428    | Ενημερώσεις            | Δήλωση Εργασιών Εκσκαφής             | Ολοκληρώθηκε      | 23/9/2024                      | Οπτική ίνα στην Ερμού                                |
| Οδός                                                                                                    |     | > 2427    | Δικαιώματα Διέλευσης   | Χορήγηση Δικαιώματος Διέλευσης       | Ολοκληρώθηκε      | 16/9/2024                      | Οπτική ίνα στο Μεταξουργείο                          |
| Αριθμός Από                                                                                                    |     | ≥ 2412    | Έργα Χαμηλής Όχλησης   | Έγκριση Έργου Χαμηλής Όχλησης        | Ολοκληρώθηκε      | 13/9/2024                      | ΟΔΟΣ ΠΑΡΟΥ                                           |
| тк                                                                                                    |     | > 2409    | Έργα Χαμηλής Όχλησης   | Αναθεώρηση Έργου Χαμηλής Όχλησης     | Ολοκληρώθηκε      | 12/9/2024                      | Οπτική ίνα στην Ασκληπιού                            |
| ΑΦΜ αιτούντα                                                                                                    |     | > 2408    | Δικαιώματα Διέλευσης   | Ολοκλήρωση Εργασιών Διέλευσης        | Ολοκληρώθηκε      | 12/9/2024                      | Οπτική ίνα στην οδό Φιλαδελφείας στον Σταθμό Λαρίσης |
| Επωνυμία/Ονοματεπώνυμο                                                                                                    |     | ▶ 2407    | Δικαιώματα Διέλευσης   | Αναθεώρηση Χορήγησης Δικαιώματος Δ   | Ολοκληρώθηκε      | 12/9/2024                      | Οπτική ίνα στην οδό Φιλαδελφείας στον Σταθμό Λαρίσης |
|                                                                                                    | - 1 | > 2406    | Δικαιώματα Διέλευσης   | Χορήγηση Δικαιώματος Διέλευσης       | Ολοκληρώθηκε      | 12/9/2024                      | Οπτική ίνα στην οδό Φιλαδελφείας στον Σταθμό Λαρίσης |
| Υπηρεσίας                                                                                                    |     | ▶ 2403    | Έργα Χαμηλής Όχλησης   | Έγκριση Έργου Χαμηλής Όχλησης        | Ολοκληρώθηκε      | 11/9/2024                      | ΔΟΚΙΜΗ ΧΩΡΙΣ ΑΠΟΚΑΤΑΣΤΑΣΗ                            |
|                                                                                                    | _   | > 2402    | Δικαιώματα Διέλευσης   | Χορήγηση Δικαιώματος Διέλευσης       | Ολοκληρώθηκε      | 11/9/2024                      | ΟΠΤΙΚΗ ΙΝΑ ΣΤΗ Λ. ΚΗΦΙΣΙΑΣ                           |
|                                                                                                    |     | N 2202    | Autorilatore Arklaumer | Vandunge Augulungene Aufsteugene     | OlovinoúRova      | 11/0/2024                      | Arêlenen nemnê înce emni akê Nimanîni em Hîma        |

Στο αριστερό μέρος της οθόνης υπάρχουν εργαλεία αναζήτησης, τα οποία χωρίζονται σε δύο βασικές κατηγορίες:

- Προκαθορισμένες αναζητήσεις
- Προχωρημένη αναζήτηση

Στο πεδίο «**Προκαθορισμένες αναζητήσεις**» ο χρήστης μπορεί να κάνει γρήγορη αναζήτηση αιτήσεων χρησιμοποιώντας συγκεκριμένους συνδυασμούς παραμέτρων.

Στο πεδίο «**Προχωρημένη αναζήτηση**» ο χρήστης δύναται να κάνει αναζήτηση συνδυάζοντας κριτήρια που ο ίδιος επιλέγει, όπως Α/Α αίτησης, Τύπος αίτησης, Τύπος Πράξης, Κατάσταση αίτησης, Τ.Κ., Α.Φ.Μ. αιτούντα κλπ.

Οι υποστηριζόμενοι χαρακτήρες για τη συμπλήρωση των στοιχείων αναζήτησης (π.χ. Επωνυμία/Ονοματεπώνυμο αιτούντα) είναι και οι κεφαλαίοι και οι πεζοί χαρακτήρες.

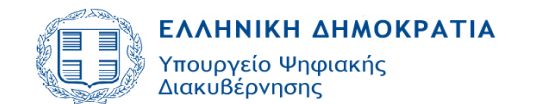

TEE

| 🔟 Προκαθορισμένες αναζητής                                                                                                    | τεις                                                                                                    | G          |  |  |  |  |  |  |  |  |  |  |
|----------------------------------------------------------------------------------------------------|----------------------------------------------------------------------------------------------------|------------|--|--|--|--|--|--|--|--|--|--|
| <ul> <li>Με χρέωση στον χρήστη ΚΑ</li> <li>Με χρέωση στον χρήστη ΧΩ</li> </ul>                                                                                               | <ul> <li>Με χρέωση στον χρήστη ΚΑΙ εκκρεμότητα ελέγχου</li> <li>Με χρέωση στον χρήστη ΧΩΡΙΣ εκκρεμότητα ελέγχου</li> </ul>                                                                                                    |            |  |  |  |  |  |  |  |  |  |  |
| <ul> <li>Σε έλεγχο με χρέωση στον χ</li> <li>Σε έλεγχο με χρέωση στον χ</li> <li>Σε έλεγχο με χρέωση στον χ</li> <li>Σε έλεγχο με χρέωση στον χ</li> <li>ΜΕΤΑΒΟ/Η</li> </ul> | <ul> <li>Σε έλεγχο με χρέωση στον χρήστη &amp; αποτέλεσμα ελέγχου κενό</li> <li>Σε έλεγχο με χρέωση στον χρήστη &amp; αποτέλεσμα ελέγχου ΕΠΑΝΕΛΕΓΧΟΣ</li> <li>Σε έλεγχο με χρέωση στον χρήστη &amp; αποτέλεσμα ελέγχου ΕΚΚΡΕΜΕΙ</li> <li>Σε έλεγχο με χρέωση στον χρήστη &amp; αποτέλεσμα ελέγχου ΑΠΑΙΤΕΙΤΑΙ<br/>ΜΕΤΑΒΟΛΗ</li> </ul> |            |  |  |  |  |  |  |  |  |  |  |
| <ul> <li>Σε έλεγχο ΧΩΡΙΣ ΕΚΚΡΕΜΟ</li> <li>Σε έλεγχο ΜΕ ΕΚΚΡΕΜΟΤΗ</li> </ul>                                                                                                  | <ul> <li>Σε έλεγχο ΧΩΡΙΣ ΕΚΚΡΕΜΟΤΗΤΑ ΕΓΚΡΙΣΕΩΝ από άλλες Υπηρεσίες</li> <li>Σε έλεγχο ΜΕ ΕΚΚΡΕΜΟΤΗΤΑ ΕΓΚΡΙΣΕΩΝ από άλλες Υπηρεσίες</li> </ul>                                                                                                    |            |  |  |  |  |  |  |  |  |  |  |
| <ul> <li>Ολοκληρωμένες αιτήσεις με χρέωση στον χρήστη</li> <li>Σε διαδικασία έκδοσης με ΕΚΚΡΕΜΟΤΗΤΑ ΧΡΕΩΣΗΣ ΕΛΕΓΧΟΥ από την<br/>Υπηρεσία</li> </ul>                          |                                                                                                    |            |  |  |  |  |  |  |  |  |  |  |
| <ul> <li>Σε διαδικασία έκδοσης</li> <li>Εκδοθείσες πράξεις</li> </ul>                                                                                                    |                                                                                                    |            |  |  |  |  |  |  |  |  |  |  |
| 🔟 Προχωρημένη αναζήτηση                                                                                                    |                                                                                                    |            |  |  |  |  |  |  |  |  |  |  |
| Α/Α αίτησης                                                                                                    |                                                                                                    |            |  |  |  |  |  |  |  |  |  |  |
| ιυπος αιτησης                                                                                                    | ¥ )                                                                                                    |            |  |  |  |  |  |  |  |  |  |  |
| Κατηγορία                                                                                                    | ~                                                                                                    |            |  |  |  |  |  |  |  |  |  |  |
| Κατάσταση αίτησης                                                                                                    | <b>~</b>                                                                                                    |            |  |  |  |  |  |  |  |  |  |  |
| Ημ/νία υποβολής από                                                                                                    | d/m/vvvv                                                                                                    | 20         |  |  |  |  |  |  |  |  |  |  |
| Ημ/νία υποβολής έως                                                                                                    | d/m/yyyy                                                                                                    | <b>E</b> _ |  |  |  |  |  |  |  |  |  |  |
| Μηχ./Εταιρ./Τεχνολ.<br>ΑΜ                                                                                                    | Διπλωματούχος 🗸                                                                                                    |            |  |  |  |  |  |  |  |  |  |  |
| A/A Ποάξης                                                                                                    |                                                                                                    |            |  |  |  |  |  |  |  |  |  |  |
| Α/Α Πραζης<br>Κωδικός Ποάξης                                                                                                    |                                                                                                    |            |  |  |  |  |  |  |  |  |  |  |
| Από Ημ/νία Πράξης                                                                                                    | d/m/yyyy                                                                                                    | 20         |  |  |  |  |  |  |  |  |  |  |
| Έως Ημ/νία Πράξης                                                                                                    | d/m/yyyy                                                                                                    | 20         |  |  |  |  |  |  |  |  |  |  |
| Α/Α πρωτοκόλλου                                                                                                    |                                                                                                    | -          |  |  |  |  |  |  |  |  |  |  |
| Οδός                                                                                                    |                                                                                                    |            |  |  |  |  |  |  |  |  |  |  |
| Αριθμός Από                                                                                                    |                                                                                                    |            |  |  |  |  |  |  |  |  |  |  |
| тк                                                                                                    |                                                                                                    |            |  |  |  |  |  |  |  |  |  |  |
| ΑΦΜ αιτούντα                                                                                                    |                                                                                                    |            |  |  |  |  |  |  |  |  |  |  |
| Επωνυμία/Ονοματεπώνυμο<br>αιτούντα                                                                                                    |                                                                                                    |            |  |  |  |  |  |  |  |  |  |  |
| Στοιχεία ενδιαφέροντος<br>Υπηρεσίας                                                                                                    |                                                                                                    |            |  |  |  |  |  |  |  |  |  |  |
|                                                                                                    | J d                                                                                                    |            |  |  |  |  |  |  |  |  |  |  |

Τα αποτελέσματα της αναζήτησης εμφανίζονται στον πίνακα, όπου στις στήλες παρέχεται η δυνατότητα ταξινόμησης. Η στήλη «Ημερομηνία

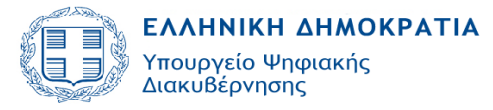

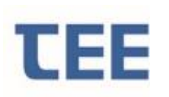

τελευταίας ενέργειας» εμφανίζει στον χρήστη την ημερομηνία της πιο πρόσφατης αλλαγής στην κατάσταση των αιτήσεων.

ΕΠΙΣΗΜΑΝΣΗ: Οι επιμέρους περιπτώσεις των «προκαθορισμένων αναζητήσεων» δεν συνδυάζονται με την «προχωρημένη αναζήτηση». Η αναζήτηση θα πρέπει να γίνεται κάθε φορά από μία από τις δύο κατηγορίες.

### 3.2 Διαχείριση αίτησης

Μια αίτηση που υποβάλλεται για πρώτη φορά στον Φορέα εμφανίζεται σε κατάσταση «**Σε υποβολή**» και αναμένεται η ανάθεση για έλεγχο. Επιλέγοντας την αίτηση και κάνοντας δεξί κλικ, ο **συντονιστής** του Φορέα έχει τέσσερις (4) επιλογές:

- Προβολή Λεπτομερειών
- Εκτύπωση Αἰτησης
- Ανάθεση για έλεγχο
- Ανέβασμα εγγράφων Υπηρεσίας

| Προκαθορισμένες αναζητήσεις                                                                                                    |   | Αλλαγή αρμ         | όδιας υπηρεσίας Αριθμ | ός εγγραφών: 128                   |               |                                     |            |
|----------------------------------------------------------------------------------------------------|---|--------------------|-----------------------|------------------------------------|---------------|-------------------------------------|------------|
| <ul> <li>Με χρέωση στον χρήστη ΚΑΙ εκκρεμότητα ελέγχου</li> <li>Με χρέωση στον χρήστη ΧΩΡΙΣ εκκρεμότητα ελέγχου</li> </ul>                                          |   | Α/Α 🔺 🗡<br>Αίτησης | Τύπος Αίτησης         | Τύπος Πράξης 🔺 🔻                   | Κατάσταση αίτ | ησης Ημ/νία τελευταίας<br>ενέργειας |            |
| <ul> <li>Σε έλεγχο με χρέωση στον χρήστη &amp; αποτέλεσμα ελέγχου κενό</li> </ul>                                                                                   | D | 2103               | Ενημερώσεις           | Ενημέρωση Εργασιών Φορέα           | Ολοκληρώθηκε  | 18/7/2024                           | test       |
| <ul> <li>Σε έλεγχο με χρέωση στον χρήστη &amp; αποτέλεσμα ελέγχου ΕΠΑΝΕΛΕΓΧΟΣ</li> <li>Σε έλεγχο με χρέωση στον χρήστη &amp; αποτέλεσμα ελέγχου ΕΚΚΡΕΜΕΙ</li> </ul> | D | 2102               | Δικαιώματα Διέλευσης  | Ολοκλήρωση Εργασιών Διέλευσης      | Ολοκληρώθηκε  | 18/7/2024                           | ΤΕΣΤ       |
| <ul> <li>Σε έλεγχο με χρέωση στον χρήστη &amp; αποτέλεσμα ελέγχου ΑΠΑΙΤΕΙΤΑΙ<br/>ΜΕΤΑΒΟΛΗ</li> </ul>                                                                | D | 2083               | Δικαιώματα Διέλευσης  | Αναθεώρηση Χορήγησης Δικαιώματος Δ | Ολοκληρώθηκε  | 18/7/2024                           | τεςτ       |
| <ul> <li>Σε έλεγχο ΧΩΡΙΣ ΕΚΚΡΕΜΟΤΗΤΑ ΕΓΚΡΙΣΕΩΝ από άλλες Υπηρεσίες</li> <li>Σε έλεγχο ΜΕ ΕΚΚΡΕΜΟΤΗΤΑ ΕΓΚΡΙΣΕΩΝ από άλλες Υπορεσίες</li> </ul>                       | D | 2063               | Δικαιώματα Διέλευσης  | Χορήγηση Δικαιώματος Διέλευσης     | Ολοκληρώθηκε  | 17/7/2024                           | ΤΕΣΤ       |
| <ul> <li>22 ελέγχο ΜΕ ΕΚΚΡΕΙΝΟΤΤΤΑ ΕΓΚΡΙ2ΕΙΔΙ από αλλές Πημεσιές</li> <li>Ολοκληρωμένες αιτήσεις με χρέωση στον χρήστη</li> </ul>                                   |   | 2062               | Δικαιώματα Διέλευσης  | Χορήγηση Δικαιώματος Διέλευσης     | Σε υποβολή    | Ποοβολή λεπτομερειών                | ·····E     |
| <ul> <li>Σε διαδίκασία έκδοσης με ΕΚΚΡΕΜΟΤΗΤΑ ΧΡΕΩΣΗΣ ΕΛΕΓΧΟΥ από την<br/>Υπηρεσία</li> </ul>                                                                       | D | 2042               | Ενημερώσεις           | Δήλωση Εργασιών Εκσκαφής           | Ολοκληρώθηκε  | Εκτύπωση Αίτησης                    | E          |
| τ.                                                                                                    | D | 2022               | Δικαιώματα Διέλευσης  | Αναθεώρηση Χορήγησης Δικαιώματος Δ | Σε μεταβολή   | 🔔 Ανάθεση για έλεγγο                | 5          |
| <ul> <li>Σε οιασικασία εκοσοτης</li> <li>Εκδοθείσες πράξεις</li> </ul>                                                                                              | Þ | 1967               | Έργα Χαμηλής Όχλησης  | Έγκριση Έργου Χαμηλής Όχλησης      | Απορρίφθηκε   | Ανέβασμα εγγράφων Υπ                | πρεσίας Ιε |
| ⊿ Προχωρημένη αναζήτηση                                                                                                    | D | 1965               | Δικαιώματα Διέλευσης  | Αναθεώρηση Χορήγησης Δικαιώματος Δ | Ολοκληρώθηκε  | 9/7/2024                            | Νέο δίκτυο |
|                                                                                                    |   | 1064               | Equa Vaunhás Dydnana  | Europe Equal Vaunitie Dylagae      | Αποροίαθονο   | E/7/2024                            | TEST FIA A |

Επιλέγοντας «**Προβολή λεπτομερειών**» εμφανίζεται η σύνοψη της συγκεκριμένης αίτησης και οριζόντιο μενού (επιμέρους καρτέλες) με όλα τα στοιχεία που έχει καταχωρήσει ο διαχειριστής.

Η επεξήγηση των πεδίων της φόρμας γίνεται αναλυτικά στο κεφάλαιο 3.7.

### 3.2.1 Ενέργειες Συντονιστή

Επιλέγοντας «**Ανάθεση για έλεγχο**», εμφανίζονται όλοι οι απαιτούμενοι έλεγχοι, οι οποίοι προκύπτουν από τον τύπο αίτησης και τις επιπλέον επιλογές που έχουν γίνει από το μηχανικό στη συγκεκριμένη αίτηση. Ο συντονιστής κλικάρει κάθε επιμέρους «Έλεγχο», επιλέγει το όνομα του ελεγκτή από τη λίστα και, πατώντας το κουμπί «Ανάθεση για έλεγχο», χρεώνει τον έλεγχο στον συγκεκριμένο υπάλληλο. Η διαδικασία ολοκληρώνεται μόλις ανατεθούν όλοι οι έλεγχοι.

| ΕΛΛΗΝΙΚΗ ΔΗΜ<br>Υπουργείο Ψηφιακή<br>Διακυβέρνησης                                        | ι <b>ΟΚΡ</b><br>ίς  | ΑΤΙΑ                                 |                     | Εγχ                  | Version 1.0<br>ειρίδιο Χρήσης<br>Φορἑων |  |
|-------------------------------------------------------------------------------------------|---------------------|--------------------------------------|---------------------|----------------------|-----------------------------------------|--|
| TEE                                                                                       | E                   | πιλογή όλων<br>ων ελέγχων            |                     |                      |                                         |  |
|                                                                                           |                     | Ανάθεση                              | για έλε             | үхо                  |                                         |  |
| Ανάθεση αίτησης για έλεγχο Λεπτομέρειες αίτησης                                           |                     |                                      |                     |                      |                                         |  |
| Στοιχεία αίτησης                                                                          |                     | * KWŐ (1000 MANATZER NIKOS TN        | ( Δάμομ Δθρυσίων Σι | υντονιστής Υπροςσίας | » 强 🔕                                   |  |
| ΑλΑ ΑΠΙΤΟΤΙς 2002<br>Διαχειριστής (Α.Μ. ΤΕΕ:104995), ΠΟΛΙΤΙΚΟΣ<br>Αίτησης ΜΗΧΑΝΙΚΟΣ[2005] | Α/Α ελεγχου<br>1920 |                                      |                     |                      | Ημινια αναθεσης                         |  |
| Κωδικός πράξης-Α/ 2042-2<br>Α έκδοσης                                                     | 1921                | Έλεγχος Πληρότητας                   | Τ.Υ. Δήμου Αθηναί   | Έλεγχος από Υπη      |                                         |  |
| Τύπος Αίτησης Δικαιώματα Διέλευσης<br>Τύπος Πράξης Χορήγηση Δικαιώματος Διέλευσης         | 1922                | Ανάθεση αιτούντα στον διαχειριστή    | Τ.Υ. Δήμου Αθηναί   | Έλεγχος από Υπη      |                                         |  |
| Α/Α Πράξης                                                                                | 1923                | Νομιμοποιητικά έγγραφα αιτούντα      | Τ.Υ. Δήμου Αθηναί   | Έλεγχος από Υπη      |                                         |  |
| Υπηρεσία Τ.Υ. Δήμου Αθηναίων                                                              | 1924                | Υπεύθυνη Δήλωση αιτούντα             | Τ.Υ. Δήμου Αθηναί   | Έλεγχος από Υπη      |                                         |  |
| Δημος Αθηναίων<br>Α/Α πρωτοκόλλου                                                         | 1925                | Προϋπολογισμός τελών διέλευσης       | Τ.Υ. Δήμου Αθηναί   | Έλεγχος από Υπη      |                                         |  |
| Ημ/νία<br>πρωτοκόλλου                                                                     | 1926                | Προϋπολογισμός τελών χρήσης δικαι    | Τ.Υ. Δήμου Αθηναί   | Έλεγχος από Υπη      | Επιλογή μπαλλήλου                       |  |
| Περιγραφή Έργου- ΔΗΛΩΣΗ ΕΡΓΑΣΙΩΝ ΕΚΣΑΦΗΣ<br>Εγκαταστάσεων                                 | 1927                | Έκδοση Πράξης                        | Τ.Υ. Δήμου Αθηναί   | Έλεγχος από Υπη      |                                         |  |
| Οδός<br>Από                                                                               | 1932                | Σύνδεση δικτύου ενός παρόχου με εξ   | Τ.Υ. Δήμου Αθηναί   | Έλεγχος από Υπη      |                                         |  |
| Έως<br>Περιοχή                                                                            | 3402                | Σχέδιο/Σκαρίφημα όδευσης             | Τ.Υ. Δήμου Αθηναί   | Έλεγχος από Υπη      |                                         |  |
| ΤΚ<br>Περιοχή                                                                             | 3400                | Τεχνική περιγραφή έργων & εξοπλισμού | Τ.Υ. Δήμου Αθηναί   | Έλεγχος από Υπη      |                                         |  |
| Κατάσταση αίτησης Σε υποβολή                                                              | 3404                | Προϋπολογισμός εργασιών αποκατάσ     | Τ.Υ. Δήμου Αθηναί   | Έλεγχος από Υπη      |                                         |  |
| ne keloi uniong                                                                           | 3405                | Αναλυτική περιγραφή εργασιών         | Τ.Υ. Δήμου Αθηναί   | Έλεγχος από Υπη      |                                         |  |
|                                                                                           | 3406                | Χρονοδιάγραμμα εργασιών & αποκατ     | Τ.Υ. Δήμου Αθηναί   | Έλεγχος από Υπη      |                                         |  |
|                                                                                           | 3401                | Κατασκευαστικές μελέτες & σχέδια ευ  | Τ.Υ. Δήμου Αθηναί   | Έλεγχος από Υπη      |                                         |  |
|                                                                                           | 3407                | Μέτρα ασφαλείας εργασιών             | Τ.Υ. Δήμου Αθηναί   | Έλεγχος από Υπη      |                                         |  |
|                                                                                           | 1928                | Υπεύθυνη Δήλωση νόμιμου εκπορσώ      | Τ.Υ. Δήμου Αθηναί   | Έλεγχος από Υπη      |                                         |  |
|                                                                                           | 3403                | Πίνακας αναλυτικής χωροθέτησης       | Τ.Υ. Δήμου Αθηναί   | Έλεγχος από Υπη      |                                         |  |
|                                                                                           |                     |                                      |                     |                      |                                         |  |

ΕΠΙΣΗΜΑΝΣΗ: Η ανάθεση για έλεγχο μπορεί να γίνει συνολικά για όλους ελέγχους με μία κίνηση, με χρήση του κουμπιού 🔲

Ο συντονιστής δύναται να αναθέσει ελέγχους και στον εαυτό του, καθώς και σε άλλον συντονιστή.

Με την «Αποθήκευση», ο συντονιστής επιστρέφει στην αρχική σελίδα. Η κατάσταση της αίτησης είναι πλέον «Σε έλεγχο» και οι ελεγκτές μπορούν να ξεκινήσουν τον έλεγχο των στοιχείων.

Σε αυτό το στάδιο η αίτηση αποκτά αριθμό πρωτοκόλλου.

**ΕΠΙΣΗΜΑΝΣΗ:** Η κατάσταση της αίτησης μεταβάλλεται από κατάσταση «Σε υποβολή» σε κατάσταση «Σε έλεγχο» ακόμα και αν ο συντονιστής απλά μεταβεί στην οθόνη της ανάθεσης και πατήσει <u>αποθήκευση</u> χωρίς να κάνει χρέωση των ελέγχων εκείνη τη στιγμή.

#### 3.2.2 Ενέργειες Ελεγκτή/Συντονιστή

Η διαδικασία του ελέγχου κάθε αίτησης υλοποιείται αποκλειστικά από τους υπαλλήλους που έχουν χρεωθεί τους επιμέρους ελέγχους. Ο χρήστης, έπειτα από επιτυχημένη εισαγωγή των προσωπικών του κωδικών, μεταβαίνει στη παρακάτω σελίδα:

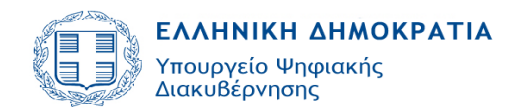

- -

| Προκαθορισμένες αναζητής                                                           | τεις                                                         | 0                       | Αλλαγή αρι         | ιόδιας υπηρεσίας Αρι     | θμός εγγραφών: 127                   |                   |                                    |                                                      |
|------------------------------------------------------------------------------------|--------------------------------------------------------------|-------------------------|--------------------|--------------------------|--------------------------------------|-------------------|------------------------------------|------------------------------------------------------|
| <ul> <li>Με χρέωση στον χρήστη ΚΑ</li> <li>Με χρέωση στον χρήστη ΧΩ</li> </ul>     | Ι εκκρεμότητα ελέγχου<br>ΡΙΣ εκκρεμότητα ελέγχου             |                         | Α/Α 🔺 🔻<br>Αίτησης | Τύπος Αίτησης            | Τύπος Πράξης 🛛 🔺 🔻                   | Κατάσταση αίτησης | Ημι/νία τελευταίας<br>ενέργειας    | Περιγραφή Έργου-Εγκαταστάσευ                         |
| <ul> <li>Σε έλεγχο με χρέωση στον χρήστη &amp; αποτέλεσμα ελέγχου κενό</li> </ul>  |                                                              | > 2482                  | Ενημερώσεις        | Δήλωση Εργασιών Εκσκαφής | Ολοκληρώθηκε                         | 23/9/2024         | Δίκτυο τηλεπικοινωνιών στα Σεπόλια |                                                      |
| <ul> <li>Σε έλεγχο με χρέωση στον χ</li> <li>Σε έλεγχο με χρέωση στον χ</li> </ul> | ρήστη & αποτέλεσμα ελέγχου Ι<br>ρήστη & αποτέλεσμα ελέγχου Ι | ΕΠΑΝΕΛΕΓΧΟΣ<br>ΕΚΚΡΕΜΕΙ | 2478               | Ενημερώσεις              | Δήλωση Εργασιών Εκσκαφής             | Ολοκληρώθηκε      | 23/9/2024                          | Τεστ για validation                                  |
| <ul> <li>Σε έλεγχο με χρέωση στον χ<br/>ΜΕΤΑΒΟ/Η</li> </ul>                        | ρήστη & αποτέλεσμα ελέγχου /                                 | AFIAITEITAI             | 2474               | Έργα Χαμηλής Όχλησης     | Αναθεώρηση Έργου Χαμηλής Όχλησης     | Ολοκληρώθηκε      | 20/9/2024                          | dwerwefScS                                           |
| Σε έλεγχο ΧΩΡΙΣ ΕΚΚΡΕΜΟ                                                            | ΤΗΤΑ ΕΓΚΡΙΣΕΩΝ από άλλες<br>ΤΑ ΕΓΚΡΙΣΕΩΝ από άλλες Υπ        | Υπηρεσίες               | 2472               | Έργα Χαμηλής Όχλησης     | Έγκριση Έργου Χαμηλής Όχλησης        | Ολοκληρώθηκε      | 20/9/2024                          | dwerwefScS                                           |
| Ολοκληρωμένες απήσεις με                                                           | γρέωση στον χρήστη                                           | ulbroady.               | 2470               | Δικαιώματα Διέλευσης     | Ολοκλήρωση Εργασιών Διέλευσης        | Ολοκληρώθηκε      | 20/9/2024                          | TEET 18/09/2024                                      |
| Σε διαδικασία έκδοσης με Εξ<br>Υπηρεσία                                            | ΚΡΕΜΟΤΗΤΑ ΧΡΕΩΣΗΣ ΕΛΕ                                        | ΕΓΧΟΥ από την           | 2469               | Δικαιώματα Διέλευσης     | Αναθεώρηση Χορήγησης Δικαιώματος Δ   | Ολοκληρώθηκε      | 20/9/2024                          | TEST 18/09/2024                                      |
| Te Indunaia integra                                                                |                                                              |                         | 2465               | Ενημερώσεις              | Δήλωση Εργασιών Εκσκαφής             | Ολοκληρώθηκε      | 18/9/2024                          | TEST                                                 |
| Εκδοθείσες πράξεις                                                                 |                                                              |                         | 2463               | Δικαιώματα Διέλευσης     | Χορήγηση Δικαιώματος Διέλευσης       | Σε Ανάκληση       | 23/9/2024                          | TEST 18/09/2024                                      |
| ροχωρημένη αναζήτηση                                                               |                                                              |                         | 2462               | Ενημερώσεις              | Δήλωση Εργασιών Εκσκαφής             | Ολοκληρώθηκε      | 17/9/2024                          | ΤΕΣΤ                                                 |
| A/A aimanc                                                                         |                                                              |                         | 2458               | Έργα Χαμηλής Όχλησης     | Έγκριση Έργου Χομηλής Όχλησης        | Ολοκληρώθηκε      | 17/9/2024                          | VALIDATION XPONOY - TPOTIOTIOHE                      |
| Τύπος αίτησης                                                                      | ~                                                            |                         | 2454               | Έργα Χαμηλής Όχλησης     | Έγκριση Έργου Χαμηλής Όχλησης        | Ολοκληρώθηκε      | 17/9/2024                          | VALIDATION XPONOY                                    |
| Τύπος Πράξης                                                                       | ~                                                            |                         | 2450               | Ενημερώσεις              | Δήλωση Εργασιών Εκσκαφής             | Ολοκληρώθηκε      | 16/9/2024                          | Εκσκαφή στο Πολύγωνο                                 |
| Κατηγορία                                                                          | *                                                            |                         | 2448               | Ενημερώσεις              | Δήλωση Εργασιών Εκσκαφής             | Ολοκληρώθηκε      | 16/9/2024                          | a                                                    |
| Κατάσταση αίτησης                                                                  | •                                                            |                         | 2447               | Έργα Χαμηλής Όχλησης     | Έγκριση Έργου Χαμηλής Όχλησης        | Ολοκληρώθηκε      | 16/9/2024                          | TEST TEST TEST                                       |
| Ημ/νία υποβολής από                                                                | d/m/yyyy                                                     | 20                      | 2442               | Έργα Χαμηλής Όχλησης     | Γνωστοποίηση Έργου Επέκτασης Δικτύου | Ολοκληρώθηκε      | 14/9/2024                          | ERQR                                                 |
| Ημ/νία υποβολής έως                                                                | d/m/yyyy                                                     | 20                      | 2438               | Ενημερώσεις              | Δήλωση Εργασιών Εκσκαφής             | Ολοκληρώθηκε      | 14/9/2024                          | m                                                    |
| May (Ermo (Troug)                                                                  | Διπλιουστοίνος 🖌                                             |                         | 2436               | Έργα Χαμηλής Όχλησης     | Έγκριση Έργου Χαμηλής Όχλησης        | Ολοκληρώθηκε      | 16/9/2024                          | E                                                    |
| AM                                                                                 | 2                                                            |                         | 2434               | Ενημερώσεις              | Ενημέρωση Εργασιών Φορέα             | Ολοκληρώθηκε      | 13/9/2024                          | q                                                    |
|                                                                                    |                                                              |                         | 2432               | Έργα Χαμηλής Όχλησης     | Αναθεώρηση Έργου Χαμηλής Όχλησης     | Ολοκληρώθηκε      | 13/9/2024                          | Οπτική ίνα στο Παγκράτι                              |
| Α/Α Πράξης                                                                         |                                                              |                         | 2431               | Έργα Χαμηλής Όχλησης     | Έγκριση Έργου Χομηλής Όχλησης        | Ολοκληρώθηκε      | 13/9/2024                          | Οπτική ίνα στο Παγκράτι                              |
| Από Ημινία Πράξης                                                                  | d/m/www                                                      | B.                      | 2430               | Έργα Χαμηλής Όχλησης     | Γνωστοποίηση Έργου Επέκτασης Δικτύου | Ολοκληρώθηκε      | 13/9/2024                          | Επείγουσες εργασίες στο Μοναστηράκι                  |
| Έως Ημ/νία Πράξης                                                                  | d/m/yyyy                                                     | 100                     | 2429               | Δικαιώματα Διέλευσης     | Χορήγηση Δικαιώματος Διέλευσης       | Ολοκληρώθηκε      | 13/9/2024                          | Έργα πνοής στην Πανόρμου                             |
| Α/Α πρωτοκόλλου                                                                    |                                                              |                         | 2428               | Ενημερώσεις              | Δήλωση Εργασιών Εκσκαφής             | Ολοκληρώθηκε      | 23/9/2024                          | Οπτική ίνα στην Ερμού                                |
| Οδός                                                                               |                                                              |                         | 2427               | Δικαιώματα Διέλευσης     | Χορήγηση Δικαιώματος Διέλευσης       | Ολοκληρώθηκε      | 16/9/2024                          | Οπτική ίνα στο Μεταξουργείο                          |
| Αριθμός Από                                                                        |                                                              |                         | 2412               | Έργα Χαμηλής Όχλησης     | Έγκριση Έργου Χαμηλής Όχλησης        | Ολοκληρώθηκε      | 13/9/2024                          | ΟΔΟΣ ΠΑΡΟΥ                                           |
| тк                                                                                 |                                                              |                         | 2409               | Έργα Χαμηλής Όχλησης     | Αναθεώρηση Έργου Χαμηλής Όχλησης     | Ολοκληρώθηκε      | 12/9/2024                          | Οπτική ίνα στην Ασκληπιού                            |
| ΑΦΜ αιτούντα                                                                       |                                                              |                         | 2408               | Δικοιώματα Διέλευσης     | Ολοκλήρωση Εργασιών Διέλευσης        | Ολοκληρώθηκε      | 12/9/2024                          | Οπτική ίνα στην οδό Φιλαδελφείας στον Σταθμό Λαρίσης |
| ουυνώπατουονΟ/οίμυνωπΞ<br>πινύοτοι                                                 |                                                              |                         | 2407               | Δικοιώμοτο Διέλευσης     | Αναθεώρηση Χορήγησης Δικαιώματος Δ   | Ολοκληρώθηκε      | 12/9/2024                          | Οπτική ίνα στην οδό Φιλαδελφείας στον Στοθμό Λαρίσης |
| Στουμεία ευδιαπέσουτος                                                             |                                                              |                         | 2406               | Δικοιώμοτο Διέλευσης     | Χορήγηση Δικαιώματος Διέλευσης       | Ολοκληρώθηκε      | 12/9/2024                          | Οπτική ίνα στην οδό Φιλαδελφείας στον Στοθμό Λαρίσης |
| Υπηρεσίας                                                                          |                                                              |                         | 2403               | Έργα Χαμηλής Όχλησης     | Έγκριση Έργου Χομηλής Όχλησης        | Ολοκληρώθηκε      | 11/9/2024                          | ΔΟΚΙΜΗ ΧΩΡΙΣ ΑΠΟΚΑΤΑΣΤΑΣΗ                            |
|                                                                                    |                                                              |                         | 2402               | Δικοιώμοτα Διέλευσης     | Χορήγηση Δικαιώματος Διέλευσης       | Ολοκληρώθηκε      | 11/9/2024                          | ΟΠΤΙΚΗ ΙΝΑ ΣΤΗ Λ. ΚΗΦΙΣΙΑΣ                           |
|                                                                                    |                                                              |                         |                    |                          |                                      |                   |                                    |                                                      |

Στη σελίδα αυτή εμφανίζεται το σύνολο των αιτήσεων που έχουν υποβληθεί στον Φορέα.

Ο χρήστης μπορεί να δει τις εκκρεμότητές του με χρήση των αντίστοιχων επιλογών στην «Αναζήτηση».

Επιλέγοντας π.χ. από την «Προχωρημένη αναζήτηση» την κατάσταση της

| Προκαθορισμένες αναζητής                                                                                                    | τεις                                                         | <b>O</b> 1           | Αλλαγή αρμ                             | όδιας υπηρεσίας                            | Αριθμός εγγραφών: 5                          |                                                                                                    |                                                   |                        |
|----------------------------------------------------------------------------------------------------|--------------------------------------------------------------|----------------------|----------------------------------------|--------------------------------------------|----------------------------------------------|----------------------------------------------------------------------------------------------------|---------------------------------------------------|------------------------|
| <ul> <li>Με χρέωση στον χρήστη ΚΑ</li> <li>Με χρέωση στον χρήστη ΧΩ</li> </ul>                                                                             | Ι εκκρεμότητα ελέγχου<br>ΙΡΙΣ εκκρεμότητα ελέγχου            |                      | Α/Α 🔺 🔻<br>Αίτησης                     | Τύπος Αίτησι                               | ις Τύπος Πι                                  | ράξης 🛛 🔺 🔻                                                                                                    | Κατάσταση αίτησης                                 | Ημ/νία τελε<br>ενέργει |
| <ul> <li>Σε έλεγχο με χρέωση στον χ</li> <li>Σε έλεγχο με χρέωση στον χ</li> </ul>                                                                         | ρήστη & αποτέλεσμα ελέγχου κ<br>ρήστη & αποτέλεσμα ελέγχου   | ενó                  | <ul> <li>2342</li> <li>1762</li> </ul> | Δικαιώματα Διέλευσι<br>Δικαιώματα Διέλευσι | ης Χορήγηση Δικαιώμα                         | ττος Διέλευσης<br>ατος Διέλευσης                                                                                                    | Σε έλεγχο<br>Σε έλεγχο                            | 12/9/2024              |
| <ul> <li>ΕΠΑΝΕΛΕΓΧΟΣ</li> <li>Σε έλεγχο με χρέωση στον χ</li> <li>Σε έλεγχο με χρέωση στον χ</li> </ul>                                                    | ρήστη & αποτέλεσμα ελέγχου Ε<br>ρήστη & αποτέλεσμα ελέγχου Α |                      | ▶ 1201                                 | Δικαιώματα Διέλευσι                        | ης Χορήγηση Δικαιώμα                         | <b>χτος</b> Διέλευσης                                                                                                    | Σε έλεγχο                                         | 5/6/2024               |
| <ul> <li>ΜΕ ΙΑΒΟΛΗ</li> <li>Σε έλεγχο ΧΩΡΙΣ ΕΚΚΡΕΜΟ</li> <li>Σε έλεγχο ΜΕ ΕΚΚΡΕΜΟΤΗ</li> </ul>                                                             | ΟΤΗΤΑ ΕΓΚΡΙΣΕΩΝ από άλλες<br>ΙΤΑ ΕΓΚΡΙΣΕΩΝ από άλλες Υπ      | Υπηρεσίες<br>ηρεσίες | <ul><li>1140</li><li>1020</li></ul>    | Δικαιώματα Διέλευσι<br>Δικαιώματα Διέλευσι | ης Χορήγηση Δικαιώμα<br>ης Χορήγηση Δικαιώμα | Προβολή λεπτομ                                                                                                    | ιερειών                                           | 22                     |
| <ul> <li>Ολοκληρωμένες αιτήσεις με</li> <li>Σε διαδικασία έκδοσης με Εł<br/>Υπηρεσία</li> <li>Σε διαδικασία έκδοσης</li> <li>Εκδοθείσες πράξεις</li> </ul> | χρέωση στον χρήστη<br>ΚΚΡΕΜΟΤΗΤΑ ΧΡΕΩΣΗΣ ΕΛΕ                 | ΓΧΟΥ από την         |                                        |                                            |                                              | <ul> <li>Εκτοπωση Αιτήσ</li> <li>Ανάθεση για έλει</li> <li>Επιστροφή για ε</li> <li>Έλεγχος στοιχεία</li> <li>Απόρριψη αίτησ</li> </ul> | ντις<br>γχο<br>πανυποβολή από τον μηχ<br>ων<br>ης | (ανικό                 |
| Προχωρημένη αναζήτηση                                                                                                    |                                                              |                      |                                        |                                            |                                              | 📙 Ανέβασμα εγγρό                                                                                                    | ίφων Υπηρεσίας                                    |                        |
| Α/Α αίτησης<br>Τύπος αίτησης<br>Τύπος Πράξης<br>Κατηγορία<br>Κατάσταση αίτησης<br>Ημ/νία υποβολής από<br>Ημ/νία υποβολής έως<br>Μηχ./Εταιρ./Τεχνολ.<br>ΑΜ  |                                                              | ð<br>ð               |                                        |                                            |                                              |                                                                                                    |                                                   |                        |
| Α/Α Πράξης<br>Κωδικός Πράξης<br>Από Ημ/νία Πράξης<br>Έως Ημ/νία Πράξης<br>Α/Α πρωτοκό/λου                                                                  | d/m/yyyy 2<br>d/m/yyyy 2<br>d/m/yyyy 2                       | ල<br>ල               |                                        |                                            |                                              |                                                                                                    |                                                   |                        |

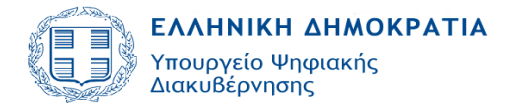

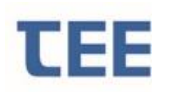

Με δεξί κλικ σε μία αίτηση «**Σε έλεγχο»**, ο χρήστης έχει τις εξής επιλογές:

- Προβολή λεπτομερειών
- Εκτύπωση Αίτησης
- Επιστροφή για επανυποβολή από τον μηχανικό
- Έλεγχος στοιχείων
- Απόρριψη αίτησης
- Ανέβασμα εγγράφων Υπηρεσίας

#### 3.2.3 Προβολή λεπτομερειών

Επιλέγοντας την ενέργεια "Προβολή λεπτομερειών" εμφανίζονται όλα τα στοιχεία της αίτησης. Η εικόνα αυτή είναι η ίδια για τον διαχειριστή και τον υπάλληλο του Φορέα. Ενημερώνεται σε πραγματικό χρόνο όταν ο εκάστοτε χρήστης, ανάλογα με την κατάσταση (βλ. κεφ. 4), κάνει «Αποθήκευση». Η λειτουργία αυτή δίνει τη δυνατότητα στο διαχειριστή να παρακολουθεί τις ενέργειες του Φορέα και την πρόοδο του ελέγχου στην αίτησή του.

Η επεξήγηση των πεδίων της φόρμας γίνεται αναλυτικά στο κεφάλαιο 3.7.

#### 3.2.4 Εκτύπωση Αίτησης

Με την επιλογή της ενέργειας "Εκτύπωση Αίτησης", αποθηκεύεται στον υπολογιστή του χρήστη ένα αρχείο σε μορφή pdf το οποίο αποτελεί την αναφορά του ηλεκτρονικού συστήματος για τη συγκεκριμένη αίτηση/πράξη και περιλαμβάνει όλα τα στοιχεία της αίτησης και τις ενέργειες που έχουν πραγματοποιηθεί μέχρι τη στιγμή της εκτύπωσης. Εφόσον η πράξη ολοκληρωθεί, η «Εκτύπωση Αίτησης» περιλαμβάνει όλα τα Αρχεία που τη συνοδεύουν με τα ηλεκτρονικά κλειδιά τους.

**ΕΠΙΣΗΜΑΝΣΗ:** Ο διαχειριστής μηχανικός παραδίδει στον Αιτούντα, εκτός από το Στέλεχος, την εκτύπωση της αίτησης, ώστε να έχει τη δυνατότητα αναπαραγωγής των αρχείων μέσω της «Ιστοσελίδας Αναζήτησης e-Διέλευσις» και της επιλογής «Αναζήτησης ψηφιακών εγγράφων Δικαιωμάτων Διέλευσης».

### 3.2.5 Έλεγχος στοιχείων

Με την επιλογή αυτή, ο ελεγκτής εξετάζει τα στάδια ελέγχου που του έχουν ανατεθεί. Στο στάδιο αυτό περιλαμβάνονται δύο καρτέλες, η «διαδικασία ελέγχου αίτησης» και οι «λεπτομέρειες αίτησης», οι οποίες αναπτύσσονται στη συνέχεια.

### 3.2.6 Επιστροφή για επανυποβολή από τον μηχανικό

Με αυτή την ενέργεια, ο ελεγκτής επιστρέφει την αίτηση στο διαχειριστή μηχανικό για μεταβολή/διόρθωση. Ο ελεγκτής προβαίνει στην πράξη αυτή, αν μετά τον έλεγχο που διενήργησε, διαπίστωσε ελλείψεις ή λάθη στην αίτηση.

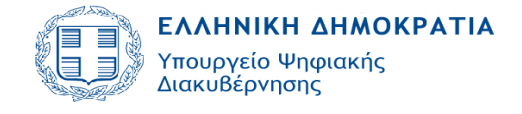

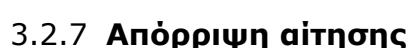

Με την ενέργεια αυτή, ο χρήστης του Φορέα απορρίπτει την αίτηση του διαχειριστή μηχανικού, χωρίς να έχει υποχρεωτικά ολοκληρωθεί ο έλεγχος όλων των στοιχείων. Απαραίτητη προϋπόθεση είναι το αποτέλεσμα ελέγχου σε ένα τουλάχιστον στάδιο να είναι «απορρίφθηκε». <u>Η</u> δυνατότητα της απόρριψης της αίτησης δίνεται στο ελεγκτή του Φορέα μόνο όταν η αίτηση βρίσκεται σε κατάσταση «Σε έλεγχο».

### 3.2.8 Ανέβασμα εγγράφων Υπηρεσίας

Με την επιλογή αυτή, ο ελεγκτής έχει τη δυνατότητα να ανεβάσει έγγραφα προς το διαχειριστή της αίτησης όπως π.χ. Αποφάσεις σε μορφή εγγράφου.

Στην παρακάτω καρτέλα ο ελεγκτής επιλέγει τον τύπο αρχείου (πχ. αρχείο κειμένου, φωτογραφίας, σχεδίου), έπειτα επιλέγει το αρχείο που θέλει να ανεβάσει και τέλος πατώντας το πλήκτρο διαχειριστή της αίτησης.

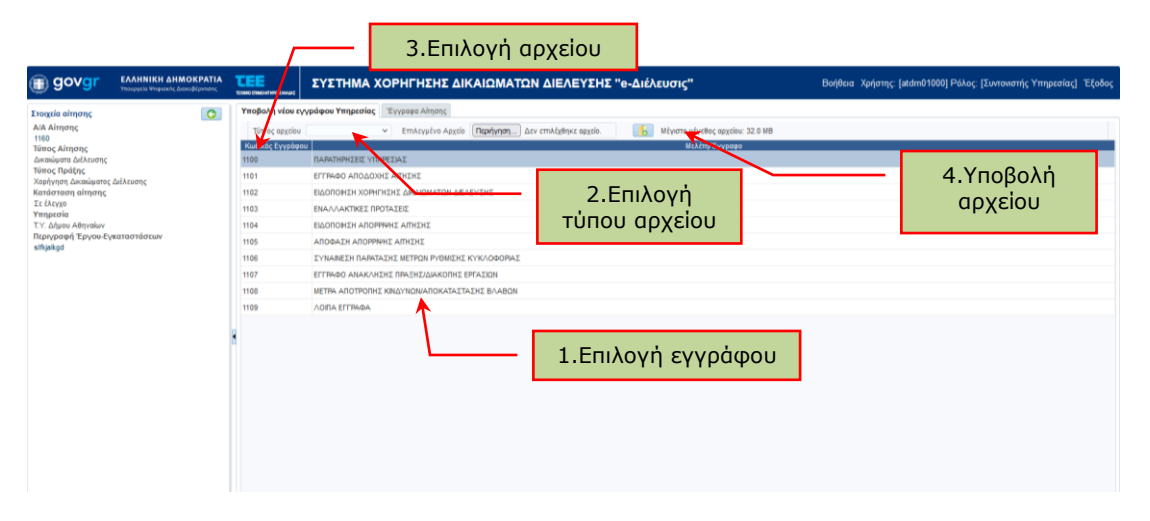

Στο πεδίο **«Έγγραφα αίτησης»** εμφανίζονται όλα τα έγγραφα της αίτησης, αυτά που έχει ανεβάσει ο διαχειριστής κατά τη συμπλήρωση της αίτησης και τα αντίστοιχα που έχει υποβάλει ο Φορέας. Ωστόσο ο Φορέας στο πεδίο αυτό έχει τη δυνατότητα να ακυρώσει έγγραφο που έχει ανεβάσει μόνο ο ίδιος, επιλέγοντας και πατώντας το πλήκτρο της ακύρωσης.

**ΕΠΙΣΗΜΑΝΣΗ 1**: Εάν, κατόπιν σχολίων από το Φορέα, ένα αρχείο αντικατασταθεί από τον διαχειριστή μηχανικό, η ακύρωση του εσφαλμένου αρχείου είναι υποχρεωτική.

ΕΠΙΣΗΜΑΝΣΗ 2: Εάν ο διαχειριστής μηχανικός ακυρώσει ή ανεβάσει αρχείο που αντιστοιχεί σε Έλεγχο με αποτέλεσμα «Δεκτό» από τον Φορέα, το αποτέλεσμα αυτό τροποποιείται αυτόματα σε «Επανέλεγχος».

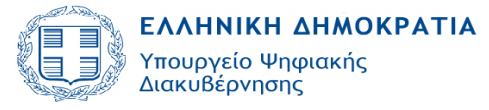

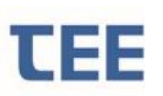

### Αναζήτηση εγγράφων βάσει κατηγορίας

Στα έγγραφα αίτησης είναι δυνατή η αναζήτησή τους ανάλογα με την Κατηγορία των μελετών και εγγράφων. Ο χρήστης επιλέγει μία ή περισσότερες Κατηγορίες εγγράφων από ένα παράθυρο που εμφανίζεται και με «Αναζήτηση» αποκτά πρόσβαση στα σχετικά αρχεία.

|                                                                                                    | ΣΥΣΤΗΜΑ ΧΟΡΗΓΗΣΗΣ ΔΙΚΑΙΩΜΑΤΩΝ ΔΙΕΛΕΥΣΗΣ "e-Διέλευσις"                                                                                                    | Βοήθεια Χρήστης [atdm016                                                                                                    | 100] Ρόλος: [Συντοκιστής Υπηρεσίας] Έξοδος                                                                                                    |
|----------------------------------------------------------------------------------------------------|----------------------------------------------------------------------------------------------------|----------------------------------------------------------------------------------------------------|----------------------------------------------------------------------------------------------------|
| Xinggela aimming AnA Aimong Taliga AnA Aimong Taliga Taling Aimong Consummer Johknom Kanadaman Johknom Kandaranan aimmer Johknom Kandaranan aimmer Lickknom Kanadaman Kanadaman | Ymdoldi viso vysoleno Ymdolnic     Tyypoen Alinjonc       Avac@stripein     Image: Stripein Stripein Stripei | Κατιγορία Έστος αρχάνι Έγκυρο                                                                                                    | Avaðjinan Kalapingiði ramaliur avaðjinanc<br>Dveja slarstur Hjuka cosperific                                                                                                    |
| TY, Algue Adhraiov<br>Transpergin Zanyou-Eyeanantidotee<br>edigelogd                                                                                                    | Heng Conjugarent Auroli ogda     Heng Conjugarent Auroli ogda                                                                                                    | Provis immyelik typiplavi         -           Frovis immyelik typiplavi         -           Frovis immyelik typiplavi         -           Frovis immyelik typiplavi         -           Frovis immyelik typiplavi         -           Frovis immyelik typiplavi         -           Frovis immyelik typiplavi         -           Frovis immyelik typiplavi         -           Frovis immyelik typiplavi         -           Frovis immyelik typiplavi         -           Frovis immyelik typiplavi         - | SYMBOLAX06 perf         2666022           MIROLAX06 perf         2666022           SYMBOLAX06 perf         2666022           SYMBOLAX06 perf         2666022           SYMBOLAX06 perf         2666022           SYMBOLAX06 perf         2666022           SYMBOLAX06 perf         2666022           SYMBOLAX06 perf         2666022           SYMBOLAX06 perf         2666022 |
|                                                                                                    | Xopenbhogangut Spranciv     Tomek Jamanj Traje( Okonasuma)     Animy Traje Agash AywA Virtrajenie     Animy Traje Agash XoywA Virtrajenie     Animy Traje Agash XoywA Virtrajenie     Animy Traje Agash XoywA Virtrajenie     Animy Traje Agash XoywA Virtrajenie     AnewArnijeni XoyAA Agash     Animy Traje Agash     XopeAnimjeni XoyAA Agash                                                                                                    | Forwit kampasis cysłobaw     •       Forwit kampasis cysłobaw     •       Forwit kampasis cysłobaw     •       Forwit kampasis cysłobaw     •       Forwit kampasis cysłobaw     •       Forwit kampasis cysłobaw     •       Forwit kampasis cysłobaw     •                                                                                                    | SYMBOLAG pdf 26/9/222<br>SYMBOLAG pdf 26/9/222<br>SYMBOLAG pdf 26/9/222<br>SYMBOLAG pdf 26/9/222<br>SYMBOLAG pdf 26/9/222                                                                                                    |

### 3.3 Διαδικασία ελέγχου αίτησης

Με την επιλογή **«Έλεγχος στοιχείων»** ο ελεγκτής προχωράει στην εξέταση των καταχωρημένων στοιχείων και των εγγράφων που έχουν υποβληθεί από τον διαχειριστή. Επιλέγοντας τον εκάστοτε «Έλεγχο» εμφανίζονται στη δεξιά στήλη, «τα αρχεία που του αντιστοιχούν. Οι έλεγχοι που δεν συνοδεύονται από επιμέρους έγγραφα, όπως ο έλεγχος πληρότητας, η έκδοση πράξης, ο έλεγχος αρμοδιότητας φέρουν συνημμένα όλα τα έγγραφα των επιμέρους ελέγχων της αίτησης.

Με το κουμπί «Κατέβασμα αρχείου» ο ελεγκτής μπορεί να ανοίξει το επιλεγμένο έγγραφο για να το ελέγξει και να εξάγει το αποτέλεσμα του ελέγχου. Για άμεση «Προβολή λεπτομερειών», ο χρήστης μπορεί να μεταβεί στην καρτέλα «Λεπτομέρειες αίτησης».

|                                          | <b>Η ΔΗ</b><br>Ψηφια<br>σης       | <b>ΙΜΟ</b><br>ακής | KPA1              | ΓΙΑ                |                       |                                                                                                    |                 |               |                  | Version 1.0<br>Εγχειρίδιο Χρήσης<br>Φορέων |                 |              |       |                                                                                       |
|------------------------------------------|-----------------------------------|--------------------|-------------------|--------------------|-----------------------|----------------------------------------------------------------------------------------------------|-----------------|---------------|------------------|--------------------------------------------|-----------------|--------------|-------|---------------------------------------------------------------------------------------|
|                                          | <b>ЕЕ</b><br>.єптоµέ              | ວຬ                 | ιες α             | ϳτησ               | ης                    |                                                                                                    |                 | [             | Στο              | χε                                         | ία εν           | διαφέ        | ρον   | ντος Υπηρεσίας                                                                        |
| govgr                                    | EAAHNIKH AN MORPATIA              | TEE                | annessant IYI     | ТНМА ХОРНГ         | ΉΣΗΣ ΔΙΚΑΙ            | ΩΜΑΤΩΝ Δ Ε                                                                                                    | ΛΕΥΣΗΣ "e-4     | Διέλευσις"    |                  |                                            |                 |              |       | Baféan Xahmy; Jadnil 1009 Mika; (Zuvravaniç Ymnacaing) "Eladeç                        |
| Διαδικοσία ελέγχου α<br>Στοιχεία αίτησης | πησης Λεπτομέρους αίτησης         | TADATO             | evőapípovroc Ym   | perio:             |                       |                                                                                                    |                 |               |                  |                                            |                 |              |       | Μελίτη/Έγχουρο Τύπος αρχτίου Έγκορο Κλαθί Αρχτίου                                     |
| λίκ Αίτησης<br>Διαχοριστής               | 1100<br>AHMA KAEOMATPA (A.M.      | A/A<br>ekirect     | E Anyons          | Appléin Ymysol     | Amalingan             | Avaniliyes and                                                                                                    | Hµ/vis sválkorg | Aváðerny se   | Amenikemus skipp | au 8                                       | Qu'vin shippine | Παρατηρήστος | Lappé | 🔛 Nappemagneš Iggapa a. 🗸                                                             |
| Αίτησης<br>Κωδικός πρόξης-               | MH0/ANIKOE(1995)<br>1100-2        | 421                | Έλοχος Αρμοδιά    | T.Y. Δήμαν Αθην.   | Έλεχχος από Υ         | MANATZEP NIK                                                                                                    | 26/8/2022       | MANATZEP NIK. | Δεκτά            | · 14                                       | 10/2022         |              | 0     | Bedolum EETT                                                                          |
| ΑλΑ έκδοσης<br>Τύπος Αίτησης             | Δικαιώματα Διέλευσης              | 418                | Eleggis Thispor   | Τ.Υ. Δήμου Αθην    | Έλειχος από Υ         | MANATZEP NIK                                                                                                    | 26/9/2022       | MANATZEP NIK  | danté            | w 25                                       | 9/2022          |              | 0     | Υποίθυνη Δήλωση ατούντα     Υποίθυνη Δήλωση απούντα     Ξ     Σίμδαση Παράχου - Ανοδ. |
| Αίλ Πρόξης                               | vobulation examination encrements | 201                | Nausamanad        | T.Y. Munu Alley    | Ekcover ami V         | MANATZEP NIK                                                                                                    | 26/9/2022       | MANATZEP NK   | Aneri            | v 26                                       | 9/2022          |              |       | 🔯 Αναλυτική Περιγραφή Κογκ                                                            |
| Ympenia                                  | Τ.Υ. Δήμου Αθηναίων               |                    |                   |                    | and got and the       |                                                                                                    |                 |               | anti) 2          |                                            |                 | A.           |       | Asyste Metačau Askolatuv                                                              |
| A/A mpiartos óNera<br>Materia            | 18                                | 262                | Bellekuon, EETT   | Τ.Υ. Δήμαν Αθην    | Έλεχος από Υ          | MANATZEP NIK                                                                                                    | 26/9/2022       | MANATZEP NIK  | Aneró            | v 25                                       | 11/2022         | A            | 2     | 🔒 Χουνοδήφαιμα Εργατών 🗸                                                              |
| πρωτοκάλλου<br>Πτοιχοπική Έρυπα-         | sifestad                          | 285                | Υπείθυνη Δήλα     | Τ.Υ. Δήμπο Αθην.   | Έλειχος από Υ         | MANATZEP NIK                                                                                                    | 26/9/2022       | MANATZEP NIK. | dantó            | v 25                                       | 9/2022          |              | 3     | Turner) Astroph Topic Obs     Amon most Astronomeria.                                 |
| Εγκατοστάσιων<br>Οδός                    | fwafwqfergwgwr                    |                    |                   | -                  |                       |                                                                                                    |                 |               |                  |                                            |                 | 10           |       | 🔛 Αίτηση προς Φομέα Συγτα                                                             |
| Αρ. απά<br>Αρ. έως                       | 12                                | 204                | reliedal uniteX   | . I.T. BIJHU ADIY. | . τιλοχος σπο τ       | Second ZEP NIK                                                                                                    | 2010/2022       | MARANZEP NOK  | ALKTO .          | Y 10                                       | 9.000           | Å            | •     | Epcpon Anulosis Emixia     Angakontasa Tuudikesa E                                    |
| Περιοχή<br>ΤΚ                            | wher<br>13231                     | 265                | Avalument Flager  | Τ.Υ. Δήμου Αθην.   | Έλειχος από Υ         | MANATZEP NIK                                                                                                    | 26/6/2022       | MANATZEP NIK  | Accré            | v 28                                       | 9/2022          | 4            | 6     |                                                                                       |
| Περιοχή<br>Κατόστροη                     | Depag<br>Es élegito               | 1200               | Δατομίς           | Τ.Υ. Δήμου Αδην    | Έλειχος από Υ         | MANATZEP NIK                                                                                                    | 26/5/2022       | MANATZEP NIK  | Auro             | U 26                                       | 9/2022          |              |       | X                                                                                     |
| οιτησης<br>Ηλ. κλειδί αίτησης            |                                   |                    |                   |                    |                       |                                                                                                    |                 |               |                  |                                            |                 | A            |       |                                                                                       |
|                                          |                                   | 267                | Αρχείο Μητρώου    | . Τ.Υ. Δήμου Αθηκ. | Έλοχχος από Υ         | MANATZEP NIK                                                                                                    | 26/9/2022       | MANATZEP NIK  | Δακτό            | v 26                                       | 9/2022          | A            | 7     |                                                                                       |
|                                          |                                   | 258                | Χρονοδιάχραμμα    | Τ.Υ. Δήμου Αθην.   | Έλεχχος από Υ         | MANATZEP NIK.                                                                                                    | 26/9/2022       | MANATZEP NIK  | 40/76            | 0 25                                       | 9/2022          | 4            | 8     |                                                                                       |
|                                          |                                   | 410                | Toront Associate  | TV Advertation     | Theory and V          | MANATZER MIN                                                                                                    | 34.9/3011       | MANATZER NOV  | Annal            |                                            | a-1117          |              |       | <b>T</b>                                                                              |
|                                          |                                   |                    | strend Receipt 1. | a a milana santa - | Contract of the Local | and the second second s |                 | 4100-5 La     | autor re-        |                                            |                 | .A.          | -     |                                                                                       |
|                                          |                                   | 209                | Ασφολιστήριο Συ   | . Τ.Υ. Δήμου Αθην. | Έλοχχος οπό Υ         | MANATZEP NIK                                                                                                    | 26/9/2022       | MANATZEP NIK  | åexrd-           | v 26                                       | 9/2022          | di.          | 13    | Κατέβασμα                                                                             |
|                                          |                                   | 419                | Yexteen Naiting   | Τ.Υ. Δήμου Αθην.   | Έλεχος οπό Υ          | MANATZEP NIK                                                                                                    | 26/9/2022       | MANATZEP NIK  | descró.          | v 26                                       | 9/2022          | h            | 14    | αρχείου                                                                               |
|                                          |                                   |                    |                   |                    |                       |                                                                                                    |                 |               |                  |                                            |                 |              |       |                                                                                       |

Στην καρτέλα **«Στοιχεία ενδιαφέροντος Υπηρεσίας»** καταχωρίζονται τα Τέλη Διέλευσης ή/και Τέλη Χρήσης δικαιωμάτων διέλευσης. Το πεδίο αυτό δύναται να συμπληρωθεί από τον διαχειριστή της αίτησης μόνο όσο η αίτηση είναι σε κατάσταση «Προσωρινή Αποθήκευση».

Εφόσον η αίτηση είναι σε «Έλεγχο», το πεδίο αυτό δύναται να συμπληρωθεί/επεξεργαστεί από τον Φορέα, πατώντας την «Εισαγωγή στοιχείων ενδιαφέροντος υπηρεσίας», επιλέγοντας από την λίστα το είδος του στοιχείου και καταχωρώντας τη σχετική τιμή.

| Διαδικασία ελέγχου αίτησης | Λεπτομέρειες αίτησης | Στοιχεία ενδιαφ | ρέροντος Υπηρεσίας |  |
|----------------------------|----------------------|-----------------|--------------------|--|
| Στοιχεία ενδιαφέροντος Υπ  | πρεσίας 🛛 🐈 🗙        |                 |                    |  |
| l                          | Είδος Στοιχείου      |                 | Τιμή               |  |
|                            |                      | ~               |                    |  |
|                            |                      |                 |                    |  |
| Τέλη διέλευσης             |                      |                 |                    |  |
| Τέλη χρήσης δικαιωμάτων δ  | ιέλευσης             |                 |                    |  |

Με την ολοκλήρωση κάθε βήματος συνιστάται να γίνεται από τον Συντονιστή / Ελεγκτή αποθήκευση. Αυτό γίνεται μέσω της επιλογής αποθήκευση και επιστροφή στο αρχικό μενού της αίτησης.

Στα αποτελέσματα ελέγχου διακρίνουμε τις εξής περιπτώσεις:

 Εκκρεμεί: Ο ελεγκτής δηλώνει ότι έχει εκκινήσει τον έλεγχο και θα τον συνεχίσει σε επόμενο χρόνο. <u>Στην κατάσταση αυτή τα σχόλια που</u> <u>αναγράφει ο χρήστης δεν είναι ορατά στον διαχειριστή.</u>

 Δεκτό: Ο ελεγκτής αποδέχεται όλα τα στοιχεία που έχουν υποβληθεί στο συγκεκριμένο στάδιο ελέγχου και δεν υπάρχουν ελλείψεις.

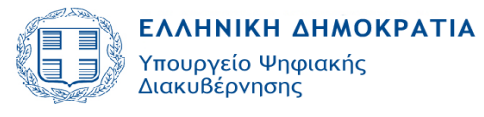

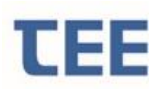

 Απαιτείται μεταβολή: Ο ελεγκτής διαπιστώνει ότι τα στοιχεία δεν είναι πλήρη ή ότι υπάρχουν παραλείψεις ή λάθη και απαιτείται διόρθωση/συμπλήρωση από τον διαχειριστή.

• Επανέλεγχος: Κάνοντας την επιλογή αυτή, ο ελεγκτής κάνει δεκτό σε πρώτη φάση το αποτέλεσμα ελέγχου και υποχρεούται να το επανελέγξει σε δεύτερο χρόνο μετά την ολοκλήρωση των υπόλοιπων σταδίων και πριν την έκδοση της πράξης. Προτείνεται να επιλέγεται προ της έκδοσης της πράξης.

Όσο η αίτηση βρίσκεται «Σε έλεγχο» ο διαχειριστής μηχανικός δεν μπορεί να τροποποιήσει κανένα στοιχείο της. Η μόνη ενέργεια που μπορεί να κάνει είναι η «Προβολή λεπτομερειών» και «Εκτύπωση αίτησης», προκειμένου να δει τα στοιχεία και την εξέλιξη της αίτησης.

**ΕΠΙΣΗΜΑΝΣΗ**: Τα σχόλια/παρατηρήσεις του Φορέα είναι ορατά στον διαχειριστή της αίτησης όταν η αίτηση βρίσκεται «Σε έλεγχο» ανεξαρτήτως του αποτελέσματος ελέγχου, πλην της περίπτωσης που το αποτέλεσμα ελέγχου είναι **«Εκκρεμεί».** 

Με την «Αποθήκευση» ο ελεγκτής καταχωρίζει τα αποτελέσματα και τα σχόλια ελέγχου και μεταφέρεται στην βασική σελίδα. Εναλλακτικά, πατώντας την «Ακύρωση αλλαγών και επιστροφή» ακυρώνει κάθε ενέργεια που έχει κάνει και μεταφέρεται στην αρχική οθόνη.

Όσο η κατάσταση της αίτησης είναι «Σε έλεγχο» ο ελεγκτής έχει τη δυνατότητα να την επεξεργαστεί εκ νέου.

Στο επόμενο βήμα ο ελεγκτής επιλέγει «Επιστροφή για επανυποβολή από τον μηχανικό» (βλ. κεφ. 3.2.2 Ενέργειες Ελεγκτή) και η δήλωση είναι πλέον στη διάθεση του διαχειριστή.

Η κατάσταση της αίτησης σε αυτό το στάδιο είναι «**Σε μεταβολή»** και ο διαχειριστής έχει τη δυνατότητα να την επεξεργαστεί εκ νέου.

**ΕΠΙΣΗΜΑΝΣΗ**: Σε αιτήσεις που επιστρέφουν στον μηχανικό για μεταβολή, η δυνατότητα διαγραφής επιμέρους περιπτώσεων από τον μηχανικό παρέχεται **ΜΟΝΟ** όταν το αποτέλεσμα του αντίστοιχου ελέγχου είναι <u>κενό</u> ή «<u>Απαιτείται μεταβολή</u>».

Επιμέρους έλεγχοι με αποτέλεσμα «Δεκτό», «Επανέλεγχος» και «Εκκρεμεί» δεν διαγράφονται. Εάν, μετά την «Επιστροφή για επανυποβολή από τον μηχανικό», ο διαχειριστής <u>ανεβάσει αρχείο που</u> <u>αντιστοιχεί σε έλεγχο με αποτέλεσμα «Δεκτό» το αποτέλεσμα αυτό</u> <u>τροποποιείται αυτόματα σε «Επανέλεγχος».</u>

### 3.4 Ολοκλήρωση αίτησης

Αν το αποτέλεσμα <u>όλων</u> των επιμέρους ελέγχων είναι «**Δεκτό**», τότε ο εξουσιοδοτημένος υπάλληλος εγκρίνει συνολικά την αίτηση και εκδίδει ηλεκτρονικά την αιτούμενη πράξη.

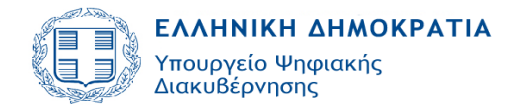

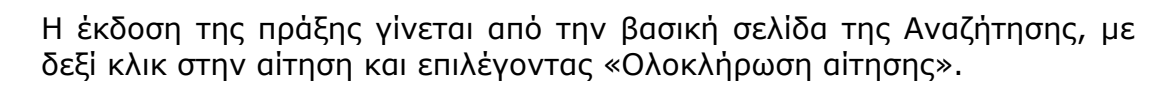

|   | Αλλαγή αρμά        | όδιας υπηρεσίας      | Αριθμό | ός εγγραφών: 6                           |    |
|---|--------------------|----------------------|--------|------------------------------------------|----|
|   | Α/Α 🔺 🔻<br>Αίτησης | Τύπος Αίτησης        | ;      | Τύπος Πράξης 🛛 🗢 🔻 Κατάσταση αίτησι      | ης |
| > | 2342               | Δικαιώματα Διέλευσης | ;      | Χορήνηση Δικαιώματος Διέλεμσης Σε έλευνο |    |
| > | 2183               | Δικαιώματα Διέλευσης | ;      | Προβολη λεπτομερειων<br>Χοι              |    |
| > | 1762               | Δικαιώματα Διέλευσης | 5      | Χοι Ατύπωση Αίτησης                      |    |
| > | 1201               | Δικαιώματα Διέλευσης | 5      | 📥 Ανάθεση για έλεγχο<br>Χοι              |    |
| > | 1140               | Δικαιώματα Διέλευσης | 5      | Χοι Sa Έλεγγος στοιχείων                 |    |
| > | 1020               | Δικαιώματα Διέλευσης | 5      | Χοι 😼 Ολοκλήρωση αίτησης                 |    |
|   |                    |                      |        | 🔀 Απόρριψη αίτησης                       |    |
|   |                    |                      |        | 📙 Ανέβασμα εγγράφων Υπηρεσίας            |    |
|   |                    |                      |        |                                          |    |

Η οριζόμενη ημερομηνία λήξης ισχύος της προς έκδοση πράξης, σε περίπτωση που δεν συμπίπτει με την υπολογιζόμενη -όπως την ορίζει το σύστημα- τροποποιείται από το Φορέα ανάλογα με τον τύπο πράξης. Προ της έκδοσης της πράξης υπάρχει η δυνατότητα προεπισκόπησης του στελέχους της πράξης για τυχόντα λάθη ή και παραλείψεις της αίτησης.

**ΕΠΙΣΗΜΑΝΣΗ:** Στην προεπισκόπηση του στελέχους προτείνεται να ελέγχεται η ορθότητα και η πληρότητα των στοιχείων του έργου.

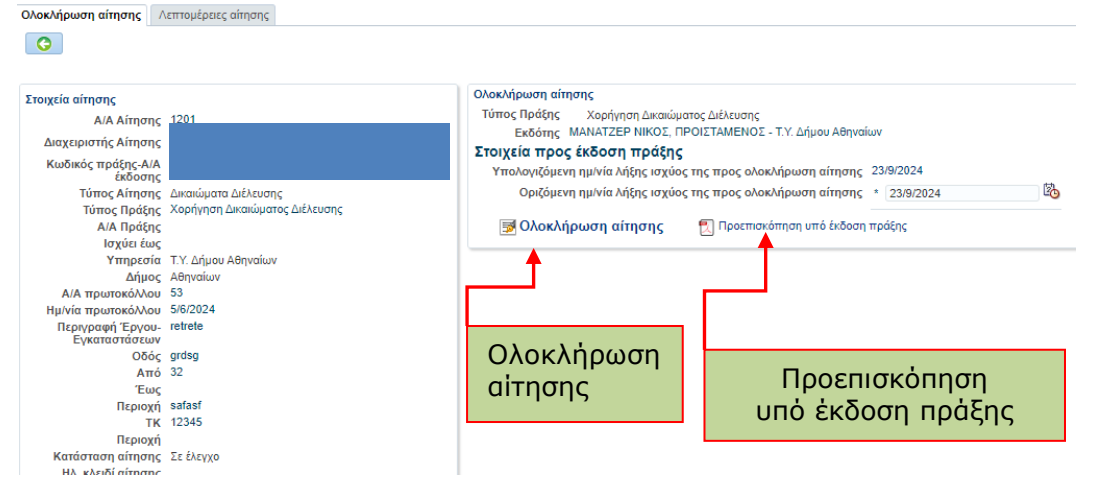

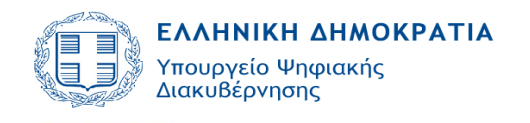

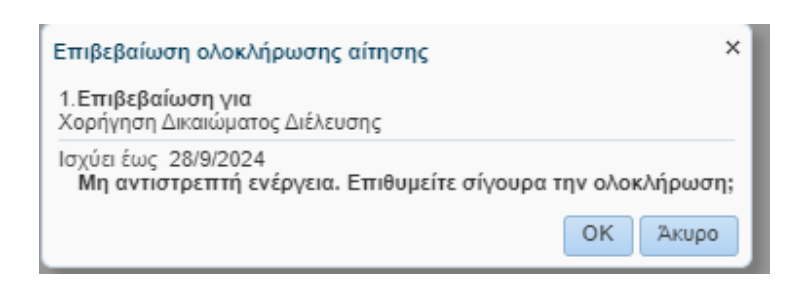

Στο παράθυρο που εμφανίζεται επιλέγεται το κουμπί «Ολοκλήρωση αίτησης», δημιουργείται το ηλεκτρονικό κλειδί της αίτησης και πλέον η πράξη έχει εκδοθεί.

| Ολοκλήρωση αίτησης<br>Τύπος Ποάξης Χοράνη                              | กก กับหานั้นเกราง ก็เพิ่มเบกร                      |                                           |    |
|------------------------------------------------------------------------|----------------------------------------------------|-------------------------------------------|----|
| Εκδότης ΜΑΝΑΤΖΕΡ                                                       | Ο ΝΙΚΟΣ, ΠΡΟΙΣΤΑΜΕΝΟΣ - Τ.Υ. Δήμου Αθηναίων        |                                           |    |
| Εκδοθείσα Πράξη                                                        |                                                    | () Πληροφορίες                            | ×  |
| Α/Α Πράξης<br>Ημ/νία έκδοσης πράξης<br>Ισχύει έως<br>Ηλ. κλειδί πράξης | 1014<br>23/9/2024<br>28/9/2024<br>C34887320DA5E156 | Εππυχής έκδοση πράξης με αριθμό: 10<br>ΟΚ | 14 |
| μα τέλεχος Πράξης                                                      |                                                    |                                           |    |
| Κλειδί Αρχείου                                                         | 118669DBCF035CFF                                   |                                           |    |

Η αίτηση βρίσκεται πλέον σε κατάσταση "**Εκδόθηκε".** 

Το στέλεχος της πράξης εκδίδεται ψηφιακά και φέρει μοναδικό κωδικό για την άμεση πρόσβαση στο ηλεκτρονικό αντίγραφο.

### 3.5 Ανάκληση πράξης

Κάθε εκδοθείσα πράξη μπορεί να ανακληθεί κατόπιν σχετικής επιλογής του Φορέα και μετά από σύντομη αιτιολόγηση στο παράθυρο σχολίων. Όταν μια αίτηση είναι «Σε Ανάκληση», η πράξη, παύει να ισχύει.

|   | Αλλαγή αρμό        | όδιας υπηρεσίας Αριθμά | ς εγγραφών: 6                  |                   |                                |                   |  |  |
|---|--------------------|------------------------|--------------------------------|-------------------|--------------------------------|-------------------|--|--|
|   | Α/Α 🔺 🔻<br>Αίτησης | Τύπος Αίτησης          | Τύπος Πράξης 🛛 🔺 🔻             | Κατάσταση αίτησης | Ημ/νία τελευταίας<br>ενέργειας |                   |  |  |
| Þ | 2342               | Δικαιώματα Διέλευσης   | Χορήγηση Δικαιώματος Διέλευσης | Σε έλεγχο         | 12/9/2024                      | eeeeee            |  |  |
| ۶ | 2183               | Δικαιώματα Διέλευσης   | Χορήνηση Δικαιώματος Διέλεμσης | Ολοκληρώθηκε      | 23/9/2024                      | test 08           |  |  |
| Þ | 1762               | Δικαιώματα Διέλευσης   | Προβολή λεπτομερειών           | Σε έλεγχο         | 27/8/2024                      | ΕΡΓΑΣΙΕΣ ΕΚΣΚΑΦΗΣ |  |  |
| ⊳ | 1201               | Δικαιώματα Διέλευσης   | Δ Εκτυπωση Αιτήσης             | Σε έλεγχο         | 5/6/2024                       | retrete           |  |  |
| ⊳ | 1140               | Δικαιώματα Διέλευσης   | Ανακληση πραξης                | Σε έλεγχο         | 4/4/2022                       | dfszfgzf          |  |  |
| Þ | 1020               | Δικαιώματα Διέλευσης   | Χορηγηση Δικαιωματος Διελευσης | Σε έλεγχο         | 4/2/2022                       | Οπτικές ίνες      |  |  |
|   |                    |                        |                                |                   |                                |                   |  |  |
|   |                    |                        |                                |                   |                                |                   |  |  |

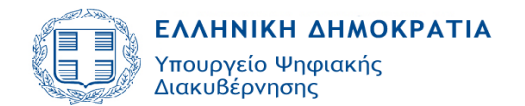

| Ανάκληση Αίτησης                             | ×               |
|----------------------------------------------|-----------------|
| Α/Α Αίτησης<br>Περιγραφή Έργου-Εγκαταστάσεων | 2183<br>test 08 |
| Σχόλια                                       |                 |
|                                              |                 |
|                                              | ОК Акиро        |

Μετά την ενέργεια αυτή, ο ελεγκτής του Φορέα, καθώς και ο διαχειριστής δεν έχουν τη δυνατότητα να επεξεργαστούν την αίτηση. Μπορούν να προβούν σε «Προβολή Λεπτομερειών», σε «Εκτύπωση της Αίτησης» και σε «Ανέβασμα εγγράφων Υπηρεσίας».

**ΕΠΙΣΗΜΑΝΣΗ:** Προτείνεται προ της επιλογής «Ανάκληση Πράξης», ο Φορέας να προβεί σε υποβολή της Απόφασης ανάκλησης στο πληροφοριακό σύστημα, με δεξί κλικ στην αίτηση, επιλογή «Ανέβασμα εγγράφων Υπηρεσίας» και υποβολή εγγράφου στο πεδίο «ΕΓΓΡΑΦΟ ΑΝΑΚΛΗΣΗΣ ΠΡΑΞΗΣ/ΔΙΑΚΟΠΗΣ ΕΡΓΑΣΙΩΝ».

| Υποβολή νέου εγγι | ράφου Υπηρεσίας Έγγραφα Αίτησης                                  |
|-------------------|------------------------------------------------------------------|
| Τύπος αρχείου     | <ul> <li>Επιλεγμένο Αρχείο Choose File No file chosen</li> </ul> |
| Κωδικός Εγγράφου  |                                                                  |
| 1100              | ΠΑΡΑΤΗΡΗΣΕΙΣ ΥΠΗΡΕΣΙΑΣ                                           |
| 1101              | ΕΓΓΡΑΦΟ ΑΠΟΔΟΧΗΣ ΑΙΤΗΣΗΣ                                         |
| 1102              | ΕΙΔΟΠΟΙΗΣΗ ΧΟΡΗΓΗΣΗΣ ΔΙΚΑΙΩΜΑΤΩΝ ΔΙΕΛΕΥΣΗΣ                       |
| 1103              | ΕΝΑ/ΛΑΚΤΙΚΕΣ ΠΡΟΤΑΣΕΙΣ                                           |
| 1104              | ΕΙΔΟΠΟΙΗΣΗ ΑΠΟΡΡΙΨΗΣ ΑΙΤΗΣΗΣ                                     |
| 1105              | ΑΠΟΦΑΣΗ ΑΠΟΡΡΙΨΗΣ ΑΙΤΗΣΗΣ                                        |
| 1106              | ΣΥΝΑΙΝΕΣΗ ΠΑΡΑΤΑΣΗΣ ΜΕΤΡΩΝ ΡΥΘΜΙΣΗΣ ΚΥΚΛΟΦΟΡΙΑΣ                  |
| 1107              | ΕΓΓΡΑΦΟ ΑΝΑΚΛΗΣΗΣ ΠΡΑΞΗΣ/ΔΙΑΚΟΠΗΣ ΕΡΓΑΣΙΩΝ                       |
| 1108              | ΜΕΤΡΑ ΑΠΟΤΡΟΠΗΣ ΚΙΝΔΥΝΩΝ/ΑΠΟΚΑΤΑΣΤΑΣΗΣ ΒΛΑΒΩΝ                    |
| 1109              | ΛΟΙΠΑ ΕΓΓΡΑΦΑ                                                    |
|                   |                                                                  |
|                   |                                                                  |

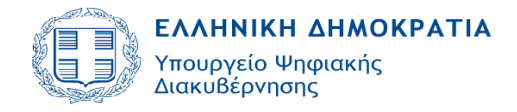

### 3.6 Αναίρεση απόφασης ανάκλησης

|   | Αλλαγή αρμόδιας υπηρεσίας |                    | Αριθμό | ς εγγραφών: 31                 |                                  |                         |                                |
|---|---------------------------|--------------------|--------|--------------------------------|----------------------------------|-------------------------|--------------------------------|
|   | Α/Α 🔺 🔻<br>Αίτησης        | Τύπος Αίτησης      |        | Τύπος Πράξης                   | $\blacktriangle \mathbf{\nabla}$ | Κατάσταση αίτησης       | Ημ/νία τελευταίας<br>ενέργειας |
|   | 2463                      | Δικαιώματα Διέλευσ | ης     | Χορήγηση Δικαιώματος Διέλευσης |                                  |                         | 22/0/2024                      |
| D | 2429                      | Δικαιώματα Διέλευσ | ης     | Χορήγηση Δικαιώματος Διέλευσης |                                  | σύπωση Δίτησης          | )24                            |
| D | 2427                      | Δικαιώματα Διέλευσ | ης     | Χορήγηση Δικαιώματος Διέλευσης |                                  | ιέβασμα εγγράφων Υπρο   | )24<br>minc                    |
| D | 2406                      | Δικαιώματα Διέλευσ | ης     | Χορήγηση Δικαιώματος Διέλευσης |                                  | αίρεση Ανάκλησης Αίτηση | )24                            |
| D | 2402                      | Δικαιώματα Διέλευσ | ης     | Χορήγηση Δικαιώματος Διέλευσης | _                                | Ολοκληρώθηκε            | 11/9/2024                      |
| D | 2382                      | Δικαιώματα Διέλευσ | ης     | Χορήγηση Δικαιώματος Διέλευσης |                                  | Ολοκληρώθηκε            | 11/9/2024                      |
| D | 2342                      | Δικαιώματα Διέλευσ | ης     | Χορήγηση Δικαιώματος Διέλευσης |                                  | Σε έλεγχο               | 12/9/2024                      |
|   |                           |                    |        |                                |                                  |                         |                                |

Σε περίπτωση που η Υπηρεσία αποφασίσει να αναιρέσει την ανάκληση μίας πράξης, ο χρήστης επαναφέρει την αίτηση σε κατάσταση «Εκδόθηκε», επιλέγοντας την «<u>Αναίρεση Ανάκλησης Αίτησης</u>» και καταχωρίζοντας σύντομη αιτιολόγηση στο παράθυρο σχολίων.

| Αναίρεση Ανάκλησης Αίτησης |          | >        |
|----------------------------|----------|----------|
| Α/Α Αίτι                   | σης 1323 |          |
| Περιγραφή Έργου-Εγκαταστά  | εων a    |          |
| Σ                          | όλια     |          |
|                            |          |          |
|                            |          | ,        |
|                            |          | ///.     |
|                            |          | OK Akupo |

#### 3.7 Προβολή Λεπτομερειών

Επιλέγοντας την ενέργεια "Προβολή λεπτομερειών" εμφανίζονται όλα τα στοιχεία της αίτησης. Η εικόνα αυτή είναι η ίδια για τον διαχειριστή και τον υπάλληλο του Φορέα. Ενημερώνεται σε πραγματικό χρόνο όταν ο εκάστοτε χρήστης, ανάλογα με την κατάσταση (βλ. κεφ. 4), κάνει «Αποθήκευση». Η λειτουργία αυτή δίνει τη δυνατότητα στο διαχειριστή να παρακολουθεί τις ενέργειες του Φορέα και την πρόοδο του ελέγχου στην αίτησή του.

| Βοσικά Στοινεία                                                                   |   | Ελεγχοι/Επιμέρους Περ       | ιπτώσεις Χρονοδιά | γραμμα εργασιών  | εγκρίσεις - Πράξεις | Τεχνικά-Οικονομικά | Στοιχεία Ομάδα έργο | υ - Εργασίες Απών     | Έγγραφα /         | φχεία Ιστορικό Αίτησης 🗛 🗲                            |
|-----------------------------------------------------------------------------------|---|-----------------------------|-------------------|------------------|---------------------|--------------------|---------------------|-----------------------|-------------------|-------------------------------------------------------|
| A/Α Αίτησης 2342                                                                  |   | Έλεγχοι Επιμέρους Περιτ     | πώσεις            |                  |                     |                    |                     |                       |                   | Έλεγχοι/Επιμέρους Περιπτώσεις                         |
| Τύπος Αίτησης Δικαιώματα Διέλευσης<br>Τύπος Πράξης Χορήγηση Δικαιώματος Διέλευσης |   | Έλεγχος                     | Αρμόδια Υπηρεσία  | Απαίτηση         | Ανατέθηκε από       | Ημ/νία<br>ανάθεσης | Ανάθεση σε          | Αποτέλεσμα<br>ελέγχου | Ημ/νία<br>ελέγχου | Εγκρίσεις - Πράξεις                                   |
| Κατηγορία                                                                         |   | Οικοδομική Άδεια            | Τ.Υ. Δήμου Αθηναί | Έλεγχος από Υπη  | MANATZEP NIKOΣ      | 12/9/2024          | ΜΑΝΑΤΖΕΡ ΝΙΚΟΣ      | Δεκτό                 | 12/9/2024         | Τεχνικά-Οικονομικά Στοιχεία<br>Ομάδα έρνου - Ερνασίες |
| Ημίνια υποβολής 12/9/2024                                                         |   | Έγκριση Εφορείας Αρχαιοτή   | Τ.Υ. Δήμου Αθηναί | Έλεγχος από Υπη  | MANATZEP ΝΙΚΟΣ      | 12/9/2024          | ΜΑΝΑΤΖΕΡ ΝΙΚΟΣ      | Δεκτό                 | 12/9/2024         | Απών/Έγγραφα                                          |
| Διαχειριστής Αίτησης                                                              |   | Εγγυητική επιστολή καλής ε. | Τ.Υ. Δήμου Αθηναί | Έλεγχος από Υπη. | MANATZEP ΝΙΚΟΣ      | 12/9/2024          | MANATZEP ΝΙΚΟΣ      | Δεκτό                 | 12/9/2024         | Αρχεία<br>Ιστορικό Αίτησης                            |
| Δήμος Αθηναίων                                                                    |   | Σχέδιο/Σκαρίφημα όδευσης    | Τ.Υ. Δήμου Αθηναί | Έλεγχος από Υπη  | MANATZEP ΝΙΚΟΣ      | 12/9/2024          | MANATZEP ΝΙΚΟΣ      | Δεκτό                 | 12/9/2024         | Ανταποδοτικό τέλος                                    |
| Περιγραφή Έργου-                                                                  |   | Έλεγχος Αρμοδιότητας        | Τ.Υ. Δήμου Αθηναί | Έλεγχος από Υπη  | MANATZEP ΝΙΚΟΣ      | 12/9/2024          | ΜΑΝΑΤΖΕΡ ΝΙΚΟΣ      | Δεκτό                 | 12/9/2024         |                                                       |
| Εγκαταστάσεων                                                                     |   | Έλεγχος Πληρότητας          | Τ.Υ. Δήμου Αθηναί | Έλεγχος από Υπη  | MANATZEP ΝΙΚΟΣ      | 12/9/2024          | MANATZEP ΝΙΚΟΣ      | Δεκτό                 | 12/9/2024         |                                                       |
| Κωδικός Πράξης 2342-1                                                             |   | Ανάθεση αιτούντα στον διαχ  | Τ.Υ. Δήμου Αθηναί | Έλεγχος από Υπη  | MANATZEP ΝΙΚΟΣ      | 12/9/2024          | ΜΑΝΑΤΖΕΡ ΝΙΚΟΣ      | Δεκτό                 | 12/9/2024         |                                                       |
| Ισχύει έως                                                                        |   | Νομιμοποιητικά έγγραφα αιτ  | Τ.Υ. Δήμου Αθηναί | Έλεγχος από Υπη  | MANATZEP ΝΙΚΟΣ      | 12/9/2024          | MANATZEP ΝΙΚΟΣ      | Δεκτό                 | 12/9/2024         |                                                       |
| Α/Α Πράξης<br>Α/Α ποωτοκόλλου 154                                                 |   | Υπεύθυνη Δήλωση αιτούντα    | Τ.Υ. Δήμου Αθηναί | Έλεγχος από Υπη  | ΜΑΝΑΤΖΕΡ ΝΙΚΟΣ      | 12/9/2024          | ΜΑΝΑΤΖΕΡ ΝΙΚΟΣ      | Δεκτό                 | 12/9/2024         |                                                       |
| Ημ/νία πρωτοκό/λου 12/9/2024                                                      |   | Προϋπολογισμός τελών διέλ   | Τ.Υ. Δήμου Αθηναί | Έλεγχος από Υπη  | ΜΑΝΑΤΖΕΡ ΝΙΚΟΣ      | 12/9/2024          | ΜΑΝΑΤΖΕΡ ΝΙΚΟΣ      | Δεκτό                 | 12/9/2024         |                                                       |
| Ηλ. κλειδί αίτησης                                                                | 1 | Προϋπολογισμός τελών χρή    | Τ.Υ. Δήμου Αθηναί | Έλεγχος από Υπη  | ΜΑΝΑΤΖΕΡ ΝΙΚΟΣ      | 12/9/2024          | ΜΑΝΑΤΖΕΡ ΝΙΚΟΣ      | Δεκτό                 | 12/9/2024         |                                                       |
| Ημ/νία ΑΔΑ                                                                        |   | Έκδοση Πράξης               | Τ.Υ. Δήμου Αθηναί | Έλεγχος από Υπη  | MANATZEP ΝΙΚΟΣ      | 12/9/2024          | MANATZEP NIKOΣ      | Δεκτό                 | 12/9/2024         |                                                       |
| (ωροθέτηση έργου                                                                  |   | Σύνδεση δικτύου ενός παρό.  |                   | Έλεγχος από Υπη  | MANATZEP NIKOΣ      | 12/9/2024          | MANATZEP NIKOΣ      | Δεκτό                 | 12/9/2024         |                                                       |

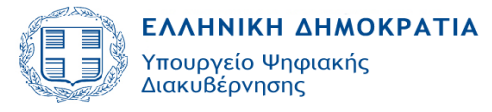

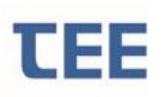

Αριστερά εμφανίζονται τα «**Βασικά στοιχεία αίτησης»**, όπου περιλαμβάνονται τα στοιχεία που έχουν συμπληρωθεί από τον διαχειριστή, καθώς και αυτά που, αυτόματα, έχει καταχωρίσει το σύστημα.

Στο οριζόντιο μενού εμφανίζονται καρτέλες που αντιστοιχούν στα βήματα συμπλήρωσης της αίτησης. Αναλυτικά:

- Έλεγχοι/Επιμέρους περιπτώσεις
- Χρονοδιάγραμμα εργασιών
- Εγκρίσεις-Πράξεις
- Τεχνικά-Οικονομικά στοιχεία
- Ομάδα Έργου-Εργασίες
- Αιτών/Έγγραφα
- Αρχεία
- Ιστορικό Αἰτησης
- Ανταποδοτικό τέλος

#### 3.7.1 Έλεγχοι/ Επιμέρους περιπτώσεις

Στην καρτέλα αυτή απεικονίζονται όλοι οι επιμέρους έλεγχοι που απαιτούνται για την ολοκλήρωση της αίτησης, οι υπάλληλοι στους οποίους έχει ανατεθεί κάθε έλεγχος, η ημερομηνία που διενεργήθηκε ο έλεγχος, το αποτέλεσμα ελέγχου καθώς και τα διευκρινιστικά σχόλια που τον συνοδεύουν.

| Έλεγχοι/Επιμέρους Περιπτώσ    | τ <mark>εις</mark> Χρονοδιάγραμι | μα εργασιών Εγκρί | σεις - Πράξεις | Τεχνικά-Οικονομικά Στο | ιχεία Ομάδα έργου - | Εργασίες Αιτών/Εγγ    | ραφα Αρχεία       |
|-------------------------------|----------------------------------|-------------------|----------------|------------------------|---------------------|-----------------------|-------------------|
| Έλεγχοι Επιμέρους Περιπτώσεις |                                  |                   |                |                        |                     |                       |                   |
| Έλεγχος                       | Αρμόδια Υπηρεσία                 | Απαίτηση          | Ανατέθηκε      | από Ημ/νία<br>ανάθεσης | Ανάθεση σε          | Αποτέλεσμα<br>ελέγχου | Ημ/νία<br>ελέγχου |
| Οικοδομική Άδεια              | Τ.Υ. Δήμου Αθηναί                | Έλεγχος από Υπη…  | MANATZEP NI    | ΚΟΣ 12/9/2024          | ΜΑΝΑΤΖΕΡ ΝΙΚΟΣ      | Δεκτό                 | 12/9/2024         |
| Έγκριση Εφορείας Αρχαιοτή     | Τ.Υ. Δήμου Αθηναί                | Έλεγχος από Υπη   | MANATZEP NI    | ΚΟΣ 12/9/2024          | ΜΑΝΑΤΖΕΡ ΝΙΚΟΣ      | Δεκτό                 | 12/9/2024         |
| Εγγυητική επιστολή καλής ε    | Τ.Υ. Δήμου Αθηναί                | Έλεγχος από Υπη   | MANATZEP NI    | ΚΟΣ 12/9/2024          | ΜΑΝΑΤΖΕΡ ΝΙΚΟΣ      | Δεκτό                 | 12/9/2024         |
| Σχέδιο/Σκαρίφημα όδευσης      | Τ.Υ. Δήμου Αθηναί                | Έλεγχος από Υπη   | MANATZEP NI    | ΚΟΣ 12/9/2024          | ΜΑΝΑΤΖΕΡ ΝΙΚΟΣ      | Δεκτό                 | 12/9/2024         |
| Έλεγχος Αρμοδιότητας          | Τ.Υ. Δήμου Αθηναί                | Έλεγχος από Υπη   | MANATZEP NI    | ΚΟΣ 12/9/2024          | ΜΑΝΑΤΖΕΡ ΝΙΚΟΣ      | Δεκτό                 | 12/9/2024         |
| Έλεγχος Πληρότητας            | Τ.Υ. Δήμου Αθηναί                | Έλεγχος από Υπη   | MANATZEP NI    | ΚΟΣ 12/9/2024          | ΜΑΝΑΤΖΕΡ ΝΙΚΟΣ      | Δεκτό                 | 12/9/2024         |
| Ανάθεση αιτούντα στον διαχ…   | Τ.Υ. Δήμου Αθηναί                | Έλεγχος από Υπη…  | MANATZEP NI    | ΚΟΣ 12/9/2024          | ΜΑΝΑΤΖΕΡ ΝΙΚΟΣ      | Δεκτό                 | 12/9/2024         |
| Νομιμοποιητικά έγγραφα αιτ    | Τ.Υ. Δήμου Αθηναί                | Έλεγχος από Υπη   | MANATZEP NI    | ΚΟΣ 12/9/2024          | ΜΑΝΑΤΖΕΡ ΝΙΚΟΣ      | Δεκτό                 | 12/9/2024         |
| Υπεύθυνη Δήλωση αιτούντα      | Τ.Υ. Δήμου Αθηναί                | Έλεγχος από Υπη   | MANATZEP NI    | ΚΟΣ 12/9/2024          | ΜΑΝΑΤΖΕΡ ΝΙΚΟΣ      | Δεκτό                 | 12/9/2024         |
| Προϋπολογισμός τελών διέλ     | Τ.Υ. Δήμου Αθηναί                | Έλεγχος από Υπη   | MANATZEP NI    | ΚΟΣ 12/9/2024          | ΜΑΝΑΤΖΕΡ ΝΙΚΟΣ      | Δεκτό                 | 12/9/2024         |
| Προϋπολογισμός τελών χρή      | Τ.Υ. Δήμου Αθηναί                | Έλεγχος από Υπη   | MANATZEP NI    | ΚΟΣ 12/9/2024          | ΜΑΝΑΤΖΕΡ ΝΙΚΟΣ      | Δεκτό                 | 12/9/2024         |
| in the second second          |                                  |                   |                |                        |                     |                       | 10.0000.0         |

Στο πεδίο **«επιμέρους περιπτώσεις»** εμφανίζονται οι επιμέρους περιπτώσεις μελετών και εγκρίσεων, οι οποίες έχουν επιλεγεί από τον διαχειριστή μηχανικό για τη συγκεκριμένη αίτηση.

Η λίστα των επιμέρους περιπτώσεων καθορίζεται από τον τύπο πράξης και η επιλογή τους αντιστοιχεί στην ιδιαιτερότητα κάθε αίτησης.

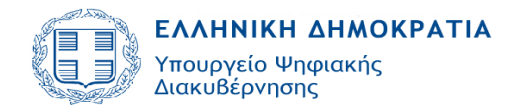

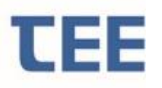

| Έλεγχοι/Επιμέρο | ους Περιπτώσεις Χρονοδιάγραμμα εργασιών   | Εγκρίσεις - Πράξεις | Τεχνικά-Οικον |
|-----------------|-------------------------------------------|---------------------|---------------|
| Έλεγχοι Επιμ    | έρους Περιπτώσεις                         |                     |               |
| Επιλογή         | Επιμέρους περίπτ                          | ωση                 |               |
| _               | Σύνδεση τελικών χρηστών έως 500 μ. από υφ | ιστάμενη όδευση     |               |
| ~               | Σύνδεση δικτύου ενός παρόχου με εξοπλισμό | άλλου έως 500 μ.    |               |
| _               | Εγκατάσταση δομικών κατασκευών κεραιών    |                     |               |
| _               | Έντυπη Έγκριση Δ/νσης ΥΠΕΝ για περιοχές τ | τροστασίας          |               |
| _               | Ηλεκτρονική Έγκριση Δ/νσης ΥΠΕΝ για περιο | κές προστασίας      |               |
| _               | Έντυπη Έγκριση ΔΑΟΚΑ για παραδοσιακούς    | οικισμούς           |               |
| _               | Ηλεκτρονική Έγκριση ΔΑΟΚΑ για παραδοσιακ  | ούς οικισμούς       |               |
| _               | Έντυπη Έγκριση ΓΕΕΘΑ για χώρους ΥΕΘΑ-Ε    | νόπλων Δυνάμεων     |               |
| _               | Ηλεκτρονική Έγκριση ΓΕΕΘΑ για χώρους ΥΕΘ  | )A-Eνόπλων Δυνάμεων |               |
| _               | Έντυπη Έγκριση Αρχής για κοπή δέντρων     |                     |               |
| _               | Ηλεκτρονική Έγκριση Αρχής για κοπή δέντρω | v                   |               |
| _               | Έντυπη Έγκριση Δ/νσης ΥΠΕΝ για περιοχές Ν | latura 2000         |               |
| _               | Ηλεκτρονική Έγκριση Δ/νσης ΥΠΕΝ για περιο | κές Natura 2000     |               |
| ¥               | Έντυπη Έγκριση Εφορείας Αρχαιοτήτων       |                     |               |
| _               | Ηλεκτρονική Έγκριση Εφορείας Αρχαιοτήτων  |                     |               |
| _               | Έντυπη Έγκριση Οργανισμού Λιμένα/Λιμενικά | ύ Ταμείου           |               |
| _               | Ηλεκτρονική Έγκριση Οργανισμού Λιμένα/Λιμ | ενικού Ταμείου      |               |
|                 | Έντυπη Έγκριση Αρχής για δάση/αναδασωτέε  | ς εκτάσεις          |               |

#### 3.7.2 Χρονοδιάγραμμα Εργασιών

Στην καρτέλα «Χρονοδιάγραμμα εργασιών» έχουν καταχωριστεί από τον διαχειριστή μηχανικό τα επιμέρους στάδια εργασιών που αφορούν τόσο στις εργασίες εκσκαφών-υποδομών, όσο και στις εργασίες αποκατάστασης. Αναγράφονται αναλυτικά οι ημερομηνίες έναρξης/λήξης και το ακριβές ωράριο εκτέλεσης εργασιών για κάθε μια από τις επιμέρους εγγραφές.

| < Έλεγχοι/Επιμέρους Περιπτώσεις | Χρονοδιάγραμμα εργασιών | Εγκρίσεις - Πράξεις | Τεχνικά-Οικονομικά Στοιχεία | Ομάδα έργου - Εργασίες | Αιτών/Εγγ | γραφα Αρχ         | εία Ιστορικό Αίτηση | ς Αντα |
|---------------------------------|-------------------------|---------------------|-----------------------------|------------------------|-----------|-------------------|---------------------|--------|
| Στάδιο εργασιών 🔺 🔻             | Σχόλια                  |                     |                             |                        |           | Ημ/νία<br>Έναρξης | Ημ/νία ∧ήξης        | r      |
| Εργασίες εκσκαφών-υποδομών      |                         |                     |                             |                        | 18        | 3/10/2024         | 28/10/2024          |        |
|                                 |                         |                     |                             |                        |           |                   |                     |        |

#### 3.7.3 Εγκρίσεις-Πράξεις

Στο πεδίο «Εγκρίσεις-Πράξεις» εμφανίζονται οι ολοκληρωμένες εγκρίσεις ή/και πράξεις, τις οποίες έχει καταχωρίσει ο διαχειριστής για τη συγκεκριμένη περιοχή εργασιών, καθώς επίσης ο εκδότης της κάθε διοικητικής πράξης (αρμόδια υπηρεσία), ο αριθμός πρωτοκόλλου της έγκρισης/πράξης και η ημερομηνία που του αντιστοιχεί, καθώς και τυχόντα σχόλια.

| Έλεγχοι/Επιμέρους Γ | Ιεριπτώσεις Χρονο | διάγραμμα εργασ | υν Εγκρίσε | ις - Πράξεις | εχνικά-Οικονομικά Στοιχεία | Ομάδα έργου - Εργασίες | Αιτών/Έγγραφα Αρχεία |
|---------------------|-------------------|-----------------|------------|--------------|----------------------------|------------------------|----------------------|
| Τύπος Έγκρισης      | Αρμόδια Υπηρεσία  | Αρ. Πρωτ.       | nµ/viu     |              |                            |                        | Σχόλια               |
| Έγκριση ΑΔΜΗΕ       | AAMHE             | 12345           | 22/7/2024  |              |                            |                        |                      |
|                     |                   |                 |            |              |                            |                        |                      |
|                     |                   |                 |            |              |                            |                        |                      |
|                     |                   |                 |            |              |                            |                        |                      |
|                     |                   |                 |            |              |                            |                        |                      |
|                     |                   |                 |            |              |                            |                        |                      |
|                     |                   |                 |            |              |                            |                        |                      |

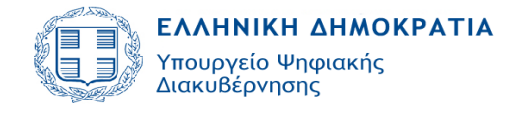

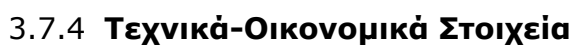

Η συμπλήρωση του πίνακα των «Τεχνικο-Οικονομικών Στοιχείων» από τον διαχειριστή- μηχανικό, κατά τη συμπλήρωση της αίτησης, εξυπηρετεί τον υπολογισμό των συνολικών τελών της εγκατάστασης.

Τα δεδομένα του έργου περιγράφονται κατακόρυφα ως εξής:

- Μέτρα Τομής Οδοστρώματος
- Μέτρα Τομής Πεζοδρομίου
- Μέτρα Λοιπών Τομών
- Αριθμός Φρεατίων
- Αριθμός Καμπινών
- Αριθμός οικίσκων
- Αριθμός λοιπών ευκολιών
- Μέτρα εναέριων δικτύων

Ενώ οριζόντια υπάρχει ο εξής διαχωρισμός:

- ΜΕ συμμετοχή στα τέλη
- ΧΩΡΙΣ συμμετοχή στα τέλη

Από το άθροισμα των επιμέρους παραπάνω στηλών προκύπτει αυτόματα από το σύστημα, το σύνολο.

|                                                                                                    |                                                           | -                  | 1                           |                        |                              |                                                                                                    |                                                                       |                                                                           |
|----------------------------------------------------------------------------------------------------|-----------------------------------------------------------|--------------------|-----------------------------|------------------------|------------------------------|----------------------------------------------------------------------------------------------------|-----------------------------------------------------------------------|---------------------------------------------------------------------------|
| < Έλεγχοι/Επιμέρους Περιπτώσεις                                                                                                    | Χρονοδιάγραμμα εργασιών                                   | Εγκρίσεις - Πράξει | Τεχνικά-Οικονομικά Στοιχεία | Ομάδα έργου - Εργασίες | Αιτών/Έγγραφα                | Αρχεία                                                                                                    | Ιστορικό Αίτησης                                                      | Ανταποζ >                                                                 |
| Τεχνικά-Οικονομικά Στοιχεία                                                                                                    |                                                           |                    |                             |                        |                              |                                                                                                    |                                                                       |                                                                           |
| Τέλος Διέλευσης ανά χλμ Διέλευση<br>Τέλος Διέλευσης ανά<br>Μέσος ΑΠΑΑ Δήμου σ                                                                                   | ης Τομής (€/km) 100<br>Ευκολία (€/τεμ)<br>ανά Έτος (€/m³) |                    | Παρατηρήσεις                |                        |                              |                                                                                                    |                                                                       |                                                                           |
|                                                                                                    |                                                           |                    |                             |                        |                              |                                                                                                    |                                                                       |                                                                           |
|                                                                                                    |                                                           | Περιγραφή          |                             |                        | ΜΕ συμμετοχή στ<br>τέλη      | τα ΧΩΡ                                                                                                    | ΙΣ συμμετοχή<br>στα τέλη                                              | Σύνολο                                                                    |
| Μέτρα Τομής Οδοστρώματος                                                                                                    |                                                           | Περιγραφή          |                             |                        | ΜΕ συμμετοχή στ<br>τέλη<br>1 | τα ΧΩΡ<br>00                                                                                                    | ΙΣ συμμετοχή<br>στα τέλη<br>0                                         | Σύνολο<br>100                                                             |
| Μέτρα Τομής Οδοστρώματος<br>Μέτρα Τομής Πεζοδρομίου                                                                                                    |                                                           | Περιγραφή          |                             |                        | ΜΕ συμμετοχή στ<br>τέλη<br>1 | τα ΧΩΡ<br>00                                                                                                    | ΙΣ συμμετοχή<br>στα τέλη<br>0<br>0                                    | Σύνολο<br>100<br>0                                                        |
| Μέτρα Τομής Οδοστρώματος<br>Μέτρα Τομής Πεζοδρομίου<br>Μέτρα Λοιπών Τομών                                                                                       |                                                           | Περιγραφή          |                             |                        | ΜΕ συμμετοχή στ<br>τέλη<br>1 | α XΩP<br>00<br>0                                                                                                    | ΙΣ συμμετοχή<br>στα τέλη<br>0<br>0                                    | Σύνολο<br>100<br>0                                                        |
| Μέτρα Τομής Οδοστρώματος<br>Μέτρα Τομής Πεζοδρομίου<br>Μέτρα Λοιπών Τομών<br>Αριθμός Φρεατίων                                                                   |                                                           | Περιγραφή          |                             |                        | ΜΕ συμμετοχή στ<br>τέλη<br>1 | α XΩP<br>00<br>0<br>0<br>0                                                                                                    | ΙΣ συμμετοχή<br>στα τέλη<br>0<br>0<br>0                               | Σύνολο<br>100<br>0<br>0                                                   |
| Μέτρα Τομής Οδοστρώματος<br>Μέτρα Τομής Πεζοδρομίου<br>Μέτρα Λοιπών Τομών<br>Αριθμός Φρεατίων<br>Αριθμός Καμπινών                                               |                                                           | Περιγραφή          |                             |                        | ΜΕ συμμετοχή στ<br>τέλη<br>1 | α XΩP<br>000<br>0<br>0<br>0<br>0<br>0                                                                                                    | ΙΣ συμμετοχή<br>στα τέλη<br>0<br>0<br>0<br>0                          | Σύνολο<br>100<br>0<br>0<br>0                                              |
| Μέτρα Τουής Οδοστρώματος<br>Μέτρα Τουής Πεζοδρομίου<br>Μέτρα Λοιπών Τομών<br>Αριθμός Φρεατίων<br>Αριθμός Καμπινών<br>Αριθμός οκίσκων                            |                                                           | Περιγραφή          |                             |                        | ΜΕ συμμετοχή στ<br>τέλη<br>1 | <ul> <li>α ΧΩΡ</li> <li>00</li> <li>0</li> <li>0</li> <li>0</li> <li>0</li> <li>0</li> <li>0</li> <li>0</li> <li>0</li> <li>0</li> </ul>                                                                                                    | 1Σ συμμετοχή<br>οτα τέλη<br>0<br>0<br>0<br>0<br>0<br>0                | Σύνολο<br>100<br>0<br>0<br>0<br>0<br>0<br>0                               |
| Μέτρα Τουής Οδοστρώματος<br>Μέτρα Τουής Πεζοδρομίου<br>Μέτρα Λοιπών Τομών<br>Αριθμός Φρεατίων<br>Αριθμός Καμπινών<br>Αριθμός οκίσκων<br>Αριθμός λοιπών ευκολιών |                                                           | Περιγραφή          |                             |                        | ΜΕ συμμετοχή στ<br>τέλη 1    | <ul> <li>α ΧΩΡ</li> <li>οο</li> <li>ο</li> <li>ο&lt;</li></ul> | 1Σ συμμετοχή<br>οτα τέλη<br>0<br>0<br>0<br>0<br>0<br>0<br>0<br>0<br>0 | Σύνολο<br>100<br>0<br>0<br>0<br>0<br>0<br>0<br>0<br>0<br>0<br>0<br>0<br>0 |

### 3.7.5 Ομάδα έργου/Εργασίες

Στην καρτέλα αυτή απεικονίζονται τα στοιχεία των μηχανικών, τεχνολόγων ή εταιρειών εγγεγραμμένων στα μητρώα Τ.Ε.Ε., που απαρτίζουν την ομάδα έργου, η ημερομηνία που εισήχθησαν οι μηχανικοί στην ομάδα του έργου, καθώς επίσης και οι επιμέρους εργασίες που έχει αναλάβει κάθε μέλος της ομάδας έργου.

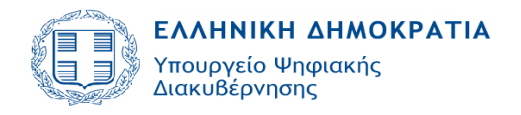

| τώσεις Χρονοδιάγραμμα | εργασιών Εγκρ                             | ίσεις - Πράξεις                                                       | Τεχνικά-                                                                                                    | Οικονομικά Στοιχεία                                                                                                    | Ομάδα έργου - Εργασίες                                                                                                    | Αιτών/Εγγραφα                                                                                                    | Αρχεία                                                                                                    | Ιστορικό Αίτι                                                                                                    | ησης Ανταποδ >                                                                                                    |
|-----------------------|-------------------------------------------|-----------------------------------------------------------------------|----------------------------------------------------------------------------------------------------|----------------------------------------------------------------------------------------------------|----------------------------------------------------------------------------------------------------|----------------------------------------------------------------------------------------------------|----------------------------------------------------------------------------------------------------|----------------------------------------------------------------------------------------------------|----------------------------------------------------------------------------------------------------|
|                       |                                           |                                                                       |                                                                                                    | Εργασίες μέλους                                                                                                    | ομάδας έργου                                                                                                    |                                                                                                    |                                                                                                    |                                                                                                    |                                                                                                    |
| Ημ/νία εισαγωγής      | Έγκριση Μέλοι                             | ις Ημ/νία Έγ                                                          | γκρισης                                                                                                    | Περ. Εργασίας                                                                                                    |                                                                                                    |                                                                                                    |                                                                                                    | Τύπος<br>εργασίας                                                                                                    | Σχετιζόμενο έγγραφ                                                                                                    |
|                       |                                           | 23/7/2024                                                             | _                                                                                                    | Σχέδιο όδευσης                                                                                                    |                                                                                                    |                                                                                                    |                                                                                                    | Μελέτη                                                                                                    |                                                                                                    |
|                       |                                           | Συντονισμός μέτρω                                                     | ν ασφαλείας                                                                                                 |                                                                                                    |                                                                                                    | Επίβλεψη                                                                                                    |                                                                                                    |                                                                                                    |                                                                                                    |
|                       |                                           |                                                                       |                                                                                                    | Επίβλεψη Έργου                                                                                                    |                                                                                                    |                                                                                                    |                                                                                                    | Επίβλεψη                                                                                                    |                                                                                                    |
|                       | τώστες Χρονοδιάγραμμα<br>Ημ/νία εισαγωγής | τώσεις Χρονοδιάγραμμα εργασιών Εγκρ<br>Ημ/νία εισαγωγής Έγκριση Μέλου | τώσεις Χρονοδιάγραμμα εργασιών Εγκρίσεις - Πράξεις<br>Ημ/νία εισαγωγής Έγκριση Μέλους Ημ/νία Έ<br>23/7/2024 | τώσεις Χρονοδιάγραμμα εργασιών Εγκρίσεις - Πράξεις Τεχνικά-<br>Ημ/νία εισαγωγής Έγκριση Μέλους Ημ/νία Έγκρισης<br>23/7/2024 | τώσεις Χρονοδιάγραμμα εργασιών Εγκρίσεις - Πράξεις Τεχνικά-Οικονομικά Στοιχεία<br>Ημιλία εισαγωγής Έγκριση Μέλους Ημιλία Έγκρισης<br>23/7/2024<br>Συτονισμός μέτρις<br>Ετήβλεψη Έργου | τώσεις Χρονοδιάγραμμα εργασιών Εγκρίσεις - Πρόξεις Τεχνικά-Οικονομικά Στοιχεία <mark>Ομάδα έργου - Εργασίες</mark><br>Ημινία ευσαγωγής Έγκριση Μέλους Ημινία Έγκρισης<br>23/7/2024<br>Σχέδιο όδευσης<br>Συτοισμός μέτρων ασφαλείας<br>Επίβλεψη Έργου | τώσεις Χρονοδιάγραμμα εργασιών Εγκρίσεις - Πρόξεις Τεχνικά-Οικονομικά Στοιχεία Ομάδα έργου - Εργασίες Απών/Εγγραφα<br>Ημινία εισαγωγής Έγκριση Μέλους Ημινία Έγκρισης<br>23/7/2024<br>Σχέδιο όδευσης<br>Συντονισμός μέτρων ασφαλείας<br>Ετήβλεψη Έργου | τώσεις Χρονοδιάγραμμα εργασιών Εγκρίσεις - Πράξεις Τεχνικά-Οικονομικά Στοιχεία Ομάδα έργου - Εργασίες Απών/Έγγραφα Αρχεία<br>Ημνία εισαγωγής Έγκριση Μέλους Ημνία Έγκρισης<br>23/7/2024<br>Σμότιο όδευσης<br>Συντονισμός μέτρων ασφαλείας<br>Ετήβλεψη Έργου | τώσεις Χρονοδιάγραμμα εργασιών Εγκρίσεις - Πράξεις Τεχνικά-Οικονομικά Στοιχεία Ομάδα έργου - Εργασίες Απών/Έγγραφα Αρχεία Ιστορικό Αίτ<br>Ημνία εισαγωγής Έγκριση Μέλους Ημνία Έγκρισης<br>23/7/2024<br>Σχέδιο όδευσης<br>Συτοισιμός μέτρων ασφαλείας<br>Ετήβλεψη Έργου<br>Ετήβλεψη Έργου<br>Ετήβλεψη |

Στην περίπτωση που έχουν προστεθεί μέλη στην ομάδα έργου πλην του διαχειριστή, κάθε μέλος πρέπει να κάνει εισαγωγή στο σύστημα με τους κωδικούς του προκειμένου να αποδεχθεί τη συμμετοχή του στην ομάδα έργου μέσω της επιλογής **«Αποδοχή συμμετοχής μέλους**».

Σε κάθε **επανυποβολή** της αίτησης από τον διαχειριστή, κατόπιν παρατηρήσεων του Φορέα, απαιτείται **εκ νέου** «Αποδοχή συμμετοχής μέλους» από όλα τα μέλη της ομάδας έργου.

<u>ΕΠΙΣΗΜΑΝΣΗ</u>: Τα νομικά πρόσωπα (κάθε είδους εταιρεία) **δεν** διαθέτουν επαγγελματικά δικαιώματα. Κάθε μελέτη/επίβλεψη πρέπει να αντιστοιχίζεται σε μηχανικό φυσικό πρόσωπο και όχι **μόνο** σε εταιρεία. Απαιτείται να προστεθούν οι μηχανικοί που υπογράφουν τις μελέτες και φέρουν την ευθύνη της επίβλεψης, ακόμα κι αν οι αμοιβές τους αποδίδονται μέσω της εταιρείας.

#### 3.7.6 **Αιτών/Έγγραφα**

Στην καρτέλα αυτή εμφανίζονται τα στοιχεία του αιτούντα ως εξής:

| Στοιχεία Αιτούντα       | Περιγραφή                                                                                                    |
|-------------------------|----------------------------------------------------------------------------------------------------|
| Ιδιότητα*               | Η σχέση με το έργο (πάροχος, ανάδοχος,<br>εκπρόσωπος παρόχου, εκπρόσωπος αναδόχου,<br>φορέας χορήγησης δικαιωμάτων διέλευσης) |
| Επωνυμία/Ονοματεπώνυμο* | Επώνυμο/όνομα κλπ ή η επωνυμία                                                                                                |
| Ποσοστό                 | Προαιρετικό πεδίο                                                                                                    |
| Διεύθυνση*              | Στοιχεία της διεύθυνσης του αιτούντος                                                                                         |
| ΑΦΜ / ΑΦΜ εξωτερικού*   |                                                                                                    |
| Τηλέφωνο / Κινητό / e-  |                                                                                                    |
| mail*                   |                                                                                                    |

Τα πεδία με \* είναι υποχρεωτικά, ενώ επίσης υποχρεωτικά συμπληρώνεται ένα από τα πεδία με \*\*.

| < | Έλεγχοι/Επιμέρους Περιπτώσεις | Χρονοδιάγραμμα εργασιών | Εγκρίσεις - Πράξεις | Τεχνικά-Οικονομικά Στοιχεία | Ομάδα έργου - Εργασί | ίες Α | ιτών/Έγγραφα                 | Αρχεία | Ιστορικό Αίτης |  |  |  |  |
|---|-------------------------------|-------------------------|---------------------|-----------------------------|----------------------|-------|------------------------------|--------|----------------|--|--|--|--|
| - | Αιτών Έγγραφα                 |                         |                     |                             |                      |       |                              |        |                |  |  |  |  |
|   | Ιδιότητα                      |                         | Επωνυμία/Ονοματεπώ  | ννυμο                       | По                   | σοστό | Διεύθυνση                    | ΑΦΙ    | ν / ΑΦΜ εξωτ.  |  |  |  |  |
|   | Πάροχος VODA                  |                         |                     |                             | 100                  | )     | NIKHΣ 4<br>10563<br>ΣΥΝΤΑΓΜΑ | 1234   | 56789          |  |  |  |  |

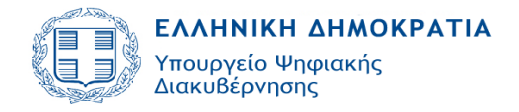

| < Έλεγχοι/Επιμέρου | υς Περιπτώσεις | Χρονοδιάγραμμα εργασιών | Εγκρίσεις - Πράξεις | Τεχνικά-Οικονομικά Στοιχεία | Ομάδα έργ |
|--------------------|----------------|-------------------------|---------------------|-----------------------------|-----------|
| Αιτών Έγγραφα      |                |                         |                     |                             |           |
| Τύπος εγγράφου     | Αρ./Ετος       | Εκδότης                 |                     |                             | Σ         |
| Εγγυητική επιστο   | 22/2028        | Αρμόδια Αρχή            |                     |                             |           |
| Ασφαλιστήριο συ    | 99/1999        | Αρμόδια Αρχή            |                     |                             |           |
| Αποδεικτικό κατα   | 11/2024        | Αρμόδια Αρχή            |                     |                             |           |

Στην καρτέλα Έγγραφα εμφανίζονται τα έγγραφα που συνοδεύουν την αίτηση π.χ. εγγυητική επιστολή καλής εκτέλεσης εργασιών, σχέδιο σύμβασης ασφάλισης κ.ά.

#### 3.7.7 **Αρχεία**

Στην καρτέλα **«Αρχεία**» εμφανίζεται η λίστα των εγγράφων και μελετών που έχουν ήδη υποβληθεί από τον διαχειριστή. Από τη συγκεκριμένη καρτέλα, διαχειριστής και Φορέας έχουν πλήρη πρόσβαση σε όλα τα εγκεκριμένα (σφραγισμένα) έγγραφα και μελέτες, καθώς και στο **«Στέλεχος Άδειας/Έγκρισης», το οποίο δημιουργείται ως αρχείο τη** στιγμή της έκδοσής της. Επίσης, δημιουργείται ως αρχείο το «Στιγμιότυπο προσωρινής αναφοράς» της αίτησης, κάθε φορά που υποβάλλεται από τον μηχανικό στην Υπηρεσία, κατά τη διαδικασία της έκδοσης.

| < 1 | Ελεγχοι/Επιμέρους Περιπτώσεις Χρονοδιάγραμμα εργασιών Εγκρίσεις - Πράξεις Τεχνικά-Οικονο    | μικά Στοιχεία Ομάδα | α έργου - Εργασίες | Αιτών/Έγγραφα | Αρχεία | Ιστορικό Αίτησης    |
|-----|---------------------------------------------------------------------------------------------|---------------------|--------------------|---------------|--------|---------------------|
|     | Μελέτη/Έγγραφο                                                                              | Τύπος αρχεία        | ои Έγκυρο          | Κλειδί Αρ     | χείου  | Όνομα αρχείου       |
|     | Στιγμιότυπο προσωρινής αναφοράς                                                             | Αρχείο κειμένου     | · V                | CC7306AE8     | 3D8F A |                     |
|     | Αποδεικτικό κατάθεσης τελών διέλευσης & χρήσης δικαιωμάτων                                  |                     | ~                  | 7A7A09CFC     | 2303 A | ΠΟΔΕΙΚΤΙΚΟ ΚΑΤΑ     |
|     | Εγγυητική επιστολή καλής εκτέλεσης εργασιών                                                 |                     | ~                  | 95FDEF838     | 4FDA E | ΓΓΥΗΤΙΚΗ ΚΑΛΗΣ      |
|     | Ασφαλιστήριο συμβόλαιο/Δεσμευτικώς υπογεγρ. σχέδιο ασφάλισης/Βεβαίωση ασφαλιστικού φορέα πε | pi                  | ~                  | EC99288A9     | 9636 A | ΣΦΑ/\ΙΣΤΗΡΙΟ.pdf    |
|     | Υπεύθυνη Δήλωση νόμιμου εκπροσώπου του παρόχου                                              |                     | ~                  | EDAC5DFC      | DD47 Y | ΠΕΥΘΥΝΗ ΔΗΛΏΣΗ      |
|     | Στιγμιότυπο προσωρινής αναφοράς                                                             | Αρχείο κειμένου     | · ·                | 58DB6B2C2     | 3F2A A | TDAitisi_2429_2024  |
|     | Νομιμοποιητικά έγγραφα αιτούντα                                                             |                     | ~                  | 9CA5027AA     | B842 N | IOMIMOTOIHTIKA E    |
|     | Υπεύθυνη Δήλωση αιτούντα                                                                    |                     | ~                  | 632EF57D2     | D415 Y | ΠΕΥΘΥΝΗ ΔΗΛΏΣΗ      |
|     | Έγκριση Εφορείας Αρχαιοτήτων                                                                |                     | ~                  | F5614F2CB     | DE5C E | ΓΚΡΙΣΗ ΑΡΧΑΙΟΛΟ     |
|     | Σχέδιο/Σκαρίφημα όδευσης                                                                    |                     | ~                  | 21900C39E     | 6FA1 Σ | ΚΑΡΙΦΗΜΑ ΟΔΕΥΣ      |
|     | Ανάθεση αιτούντα στον διαχειριστή                                                           |                     | ~                  | 5D7917CBC     | 32AF A | NAΘEΣH.pdf          |
|     | Προϋπολογισμός τελών διέλευσης                                                              |                     | ~                  | 512D7A855     | 1972 N | ΡΟΫΠΟΛΟΓΙΣΜΟΣ       |
|     | Αναλυτική περιγραφή εργασιών                                                                |                     | ~                  | 4F668CB33     | В995 П | ΕΡΙΓΡΑΦΗ ΕΡΓΑΣΙ     |
|     | Χρονοδιάγραμμα εργασιών & αποκατάστασης                                                     |                     | ~                  | 32743E321/    | 0232 X | ΡΟΝΟΔΙΑΓΡΑΜΜΑ       |
|     | Προϋπολογισμός εργασιών αποκατάστασης                                                       |                     | ~                  | 7E0540DE5     | 1807 П | ΡΟΫΠΟΛΟΓΙΣΜΟΣ       |
|     | Μελέτη κυκλοφοριακών ρυθμίσεων, σήμανσης & ασφάλισης                                        |                     | ~                  | AC9CD9272     | 4321 N | ΙΕΛΕΤΗ ΚΥΚΛΟΦΟ      |
|     | Προϋπολογισμός τελών χρήσης δικαιωμάτων                                                     |                     | ~                  | 85A2B21918    | E426 П | ΡΟΫΠΟΛΟΓΙΣΜΟΣ       |
|     | Τεχνική περιγραφή έργων & εξοπλισμού                                                        |                     | ~                  | 32BDDF05A     | 7E64 T | ΕΧΝΙΚΗ ΠΕΡΙΓΡΑΦ     |
|     | Κατασκευαστικές μελέτες & σχέδια ευκολιών δικτύου                                           |                     | ~                  | DE0BFAFDA     | A9B7 N | ΙΕΛΕΤΕΣ & ΣΧΕΔΙΑ    |
|     | Μέτρα ασφαλείας εργασιών                                                                    |                     | ~                  | 79F7668B51    | 145B N | ΙΕΤΡΑ ΑΣΦΑΛΕΙΑΣ.pd  |
|     | Πίνακας αναλυτικής χωροθέτησης                                                              |                     | ~                  | 258C1F8BF     | ВААВ П | ΙΝΑΚΑΣ ΧΩΡΟΘΕΤ      |
|     | Στέλεχος Άδειας/Έγκρισης                                                                    | Αρχείο κειμένου     | · · · · ·          | 6A786CB5B     | D12E A | TDPraxi_2429.pdf    |
|     | Στιγμιότυπο προσωρινής αναφοράς                                                             | Αρχείο κειμένου     | v 🗸                |               | A      | .TDAitisi_2429_2024 |

Τα υποβαλλόμενα αρχεία, ανάλογα με την προέλευσή τους μπορούν να έχουν την εξής μορφή:

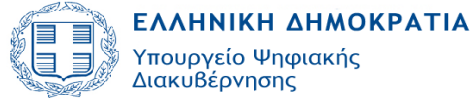

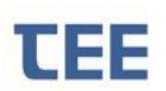

- Αρχεία από υπάρχοντα έγγραφα ή σχέδια που δεν είναι διαθέσιμα σε ψηφιακή μορφή και δεν δημιουργούνται από την Ομάδα Έργου στο πλαίσιο της υποβαλλόμενης αίτησης. Τα στοιχεία αυτά πρέπει να ψηφιοποιούνται σε ανάλυση τουλάχιστον 300 X 300 dpi, να είναι ευανάγνωστα και να μην έχουν αλλοίωση των αναλογιών των διαστάσεων. Η μορφή αυτών των αρχείων πρέπει να είναι είτε σε αρχεία εικόνων (jpeg ή multipagetiff) είτε σε μορφή PDF.
- Αρχεία που παράγονται από την ομάδα έργου στο πλαίσιο της υποβαλλόμενης αίτησης (αρχεία σχεδίων, κειμένου, φωτογραφιών κλπ) πρέπει υποχρεωτικά να παράγονται σε εκτυπώσιμη μορφή PDF, να φέρουν σε ενσωματωμένη εικόνα την σφραγίδα και την υπογραφή των αντίστοιχων στελεχών της ομάδας έργου και να μην έχουν αλλοίωση των αναλογιών των διαστάσεων.
- Σε επεξεργάσιμη μορφή (διανυσματικά αρχεία τύπου π.χ. gpkg (OGC GeoPackage), dxf, dwg, zip (zipped Shapefile), shp, gml (OGC GML), κλπ, αρχεία κειμένου και πινάκων π.χ.: .txt, .xls, .xml).

### 3.7.8 Ιστορικό Αίτησης

Στην καρτέλα «Ιστορικό Αίτησης» αποτυπώνεται η πορεία της αίτησης.

| <ul> <li>Χρονοδιάγραμμα εργασια</li> </ul> | ών Εγκρίσεις -      | Πράξεις                  | Τεχνικά-Ο | ικονομικά Στοιχεία | Ομάδα έργο                    | υ - Εργασίες       | Αιτών/Εγγραφα       | Αρχεία     | Ιστορικό Αίτησης | A۱   |
|--------------------------------------------|---------------------|--------------------------|-----------|--------------------|-------------------------------|--------------------|---------------------|------------|------------------|------|
| Ενέργειες Αίτησης                          |                     |                          |           |                    |                               |                    |                     |            |                  | Ξ.   |
| Ενέργεια                                   | Ημ/νία<br>ενέργειας | Στοιχεία                 | ι Χρήστη  |                    |                               |                    | Σχόλια              |            |                  |      |
| Συσχέτιση με νέα αίτηση                    | 12/9/2024           | Μ <mark>ηχαν</mark> ικός | -<br>,    |                    |                               |                    |                     |            |                  |      |
| Υποβολή για επανέλεγχο                     | 12/9/2024           | Μ <mark>ηχαν</mark> ικός | ;         |                    |                               |                    |                     |            |                  |      |
| Υποβολή                                    | 12/9/2024           | Μ <mark>ηχαν</mark> ικός | ;         |                    |                               |                    |                     |            |                  |      |
| Ολοκλήρωση αίτησης                         | 12/9/2024           | MANATZE                  | ΡΝΙΚΟΣ    |                    |                               |                    |                     |            |                  |      |
| Επιστροφή για μεταβολή                     | 12/9/2024           | MANATZE                  | ΡΝΙΚΟΣ    | Υποβολή δικαιολο   | γ <mark>ητικών (εγγ</mark> υr | τική / καταθε      | τήριο / ασφαλιστήρι | ο / Υπεύθυ | νη Δήλωση)       |      |
| Ανάθεση για έλεγχο                         | 12/9/2024           | MANATZE                  | ΡΝΙΚΟΣ    |                    |                               |                    |                     |            |                  |      |
|                                            |                     |                          |           |                    |                               |                    |                     |            |                  |      |
|                                            |                     |                          |           |                    |                               |                    |                     |            |                  |      |
|                                            |                     |                          |           |                    |                               |                    |                     |            |                  |      |
|                                            |                     |                          |           |                    |                               |                    |                     |            |                  |      |
| <                                          |                     |                          |           |                    |                               | () (               |                     |            |                  |      |
| Προγενεστερή πραζη                         |                     |                          |           |                    | Ινιεταγενε                    |                    | ηση/πραξη           |            |                  |      |
| Α/Α προηγούμενης Η<br>αίτησης              | Ιμ/νία εισαγωγής    |                          | Κατάα     | παση               | ΑΑ                            | επομενής<br>ίτησης | Ημ/νία ει           | σαγωγής    | Κατάσ            | παση |
| Δεν υπάρχουν εγγραφές.                     |                     |                          |           |                    | > 2407                        |                    | 12/9/2024           |            | Ολοκληρω         | μένη |

Εμφανίζονται οι ενέργειες που έχουν πραγματοποιηθεί (αλλαγή κατάστασης, συσχετισμός κλπ), η ημερομηνία που λαμβάνει χώρα η καθεμία, τα στοιχεία του χρήστη που την πραγματοποιεί και τα σχόλια που τυχόν καταχώρησε κατά την υποβολή.

Όσο η αίτηση βρίσκεται σε κατάσταση «προσωρινής αποθήκευσης», η καρτέλα αυτή είναι κενή.

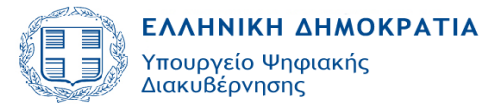

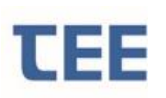

Στην παραπάνω εικόνα, στο κάτω μέρος της καρτέλας, στα αριστερά εμφανίζονται οι Προγενέστερες Πράξεις- εάν υπάρχουν- (Πράξεις σε συνέχεια προγενέστερης ηλεκτρονικής) και στα δεξιά οι Μεταγενέστερες/Αιτήσεις/Πράξεις.

#### 3.7.9 Ανταποδοτικό τέλος

Στην καρτέλα **«Ανταποδοτικό τέλος»** εμφανίζεται η πληρωμή του ανταποδοτικού τέλους, όπως αυτή ορίζεται στην *KYA οικ. 27819 ΕΞ 2024*, καθώς και οι λεπτομέρειες που αφορούν στη συναλλαγή (ποσό πληρωμής, ημ/νία εισαγωγής, ημ/νία πληρωμής, πληροφορίες συναλλαγής και κωδικός πληρωμής).

| Έλεγχοι/Επιμέρους Περιπτώσεις                                                                                                    | Χρονοδιάγραμμα εργασιών                 | Εγκρίσεις - Πράξεις | Τεχνικά-Οικονομικά Στοιχεία | Ομάδο | ι έργου - Εργασίες                                                     | Απών/Εγγραφα                                                                    | Αρχεία | Ιστορικό Αίτησης | Ανταποδοτικό τέλος |
|----------------------------------------------------------------------------------------------------|-----------------------------------------|---------------------|-----------------------------|-------|------------------------------------------------------------------------|---------------------------------------------------------------------------------|--------|------------------|--------------------|
| Οφειλές ανταποδοτικού τέλοι<br>Ημίνία εισαγωγής 13/9/2<br>Ποσό τέλους 100<br>Εξόφληση έως<br>Κωδικός Πληρωμής RF148<br>Εξοφλημένο Ναι | <b>IC</b><br>024<br>0813770700000002429 |                     |                             |       | Πληρωμές αντατ<br>Ποσό<br>Ημ/νία<br>Ημ/νία<br>Πληροφορίες σ<br>Κωδικός | τοδοτικού τέλους<br>πληρωμής<br>εισαγωγής<br>πληρωμής<br>συναλλαγής<br>πληρωμής |        |                  |                    |

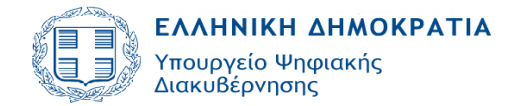

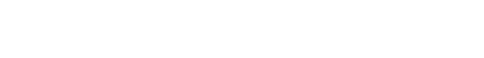

## 4 Διαδικασίες - Καταστάσεις Αίτησης

Για τις αιτήσεις υπάρχουν οι εξής καταστάσεις οι οποίες αναλύονται παρακάτω:

- Προσωρινή αποθήκευση
- Σε υποβολή

FF

- Σε ἑλεγχο
- Σε μεταβολή
- Ολοκληρώθηκε
- Απορρίφθηκε
- Σε ανάκληση
- Ακυρώθηκε
- Τέθηκε αρχείο
- Διακοπή εργασιών
- Διαβιβάστηκε

#### 4.1 Προσωρινή αποθήκευση

Είναι η αρχική κατάσταση όπου συμπληρώνονται όλα τα απαιτούμενα στοιχεία και η αίτηση μπορεί να παραμένει μερικώς συμπληρωμένη. Επιτρέπονται οι προσθήκες και οι τροποποιήσεις, **εκτός από αλλαγή Φορέα, Δήμου, Περιφερειακής Ενότητας, Περιφέρειας, Τύπου Αίτησης και Πράξης**. Οι αιτήσεις σε προσωρινή αποθήκευση **ΔΕΝ** νοούνται σαν επίσημες αιτήσεις, αλλά αποτελούν υποθέσεις εργασίας του μηχανικού και είναι ορατές MONO από αυτόν. Οι απαγορεύσεις που τυχόν εφαρμόζονται από το σύστημα, βάσει της νομοθεσίας, παρουσιάζονται κατά την υποβολή της αίτησης. Σε κάθε περίπτωση, μέσω της επιλογής «Υποβολή αίτησης» μπορεί ο διαχειριστής να ενημερωθεί από το σύστημα για τυχόντα λάθη ή παραλείψεις.

### 4.2 **Σε υποβολ**ή

Είναι η κατάσταση της αίτησης μετά την πρώτη υποβολή από τον διαχειριστή προς το Φορέα. Στη φάση αυτή η αίτηση είναι διαχειρίσιμη αποκλειστικά από το Φορέα. Ο συντονιστής του Φορέα βλέπει κάθε αίτηση σε υποβολή και μπορεί να προχωρήσει σε αναθέσεις για έλεγχο (χρεώσεις). Ο διαχειριστής έχει ταυτόχρονη εικόνα της αίτησης, ενημερωμένη με κάθε ενέργεια που ο Φορέας έχει αποθηκεύσει, χρησιμοποιώντας την «προβολή λεπτομερειών», αλλά δε μπορεί να την επεξεργαστεί.

### 4.3 **Σε ἑλεγχο**

Μετά την πρώτη ανάθεση για έλεγχο από τον συντονιστή, η αίτηση προωθείται αυτόματα «Σε έλεγχο». Στη κατάσταση αυτή οι υπάλληλοι του Φορέα κάνουν τον έλεγχο των «Σταδίων ελέγχου» που τους έχουν ανατεθεί. Μπορούν να αποδεχτούν ή να διατυπώσουν παρατηρήσεις.

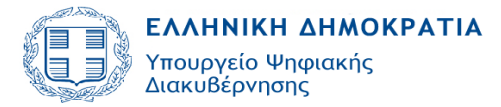

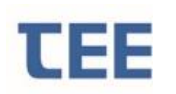

Ανάλογα με την περίπτωση, ο υπάλληλος μπορεί να διαλέξει ως «Αποτέλεσμα ελέγχου» μία από τις εξής επιλογές που αναλυθήκαν παραπάνω (βλ. κεφ. 3.3):

- Εκκρεμεί
- Δεκτό
- Απαιτείται μεταβολή
- Επανέλεγχος

### 4.4 Σε μεταβολή

Η αίτηση μεταβαίνει «Σε μεταβολή» όταν ο υπάλληλος του Φορέα αξιολογήσει ότι δεν είναι πλήρης ή ότι υπάρχουν παραλείψεις ή λάθη και την επιστρέψει στο μηχανικό για διόρθωση/συμπλήρωση. Στη κατάσταση αυτή η αίτηση είναι στη διάθεση του μηχανικού, ο οποίος διαβάζει τις παρατηρήσεις του Φορέα και τροποποιεί τα στοιχεία της αίτησης, όπου αυτό είναι απαραίτητο. Ο μηχανικός έχει τη δυνατότητα της προσωρινής αποθήκευσης και περαιτέρω επεξεργασίας σε άλλη χρονική στιγμή.

Στη φάση αυτή, ο Φορέας έχει εικόνα της αίτησης μέσω της «Προβολής λεπτομερειών», αλλά δεν έχει τη δυνατότητα επεξεργασίας του ελέγχου στοιχείων.

Όταν ο μηχανικός ολοκληρώσει την επεξεργασία (διόρθωση), υποβάλει την αίτηση στο Φορέα για επανέλεγχο, οπότε η κατάστασή της εισέρχεται ξανά «Σε έλεγχο».

### 4.5 Ολοκληρώθηκε

Η αίτηση προωθείται στην κατάσταση «Ολοκληρώθηκε» όταν ο διαχειριστής επιλέξει την «Υποβολή προς ολοκλήρωση» για τις περιπτώσεις πράξεων που εκδίδονται αυτόματα από τον μηχανικό, χωρίς έλεγχο του αρμόδιου Φορέα. Στην ίδια κατάσταση προωθείται και όταν ο υπάλληλος του Φορέα αξιολογήσει ότι η αίτηση και τα στοιχεία που τη συνοδεύουν είναι πλήρη, για τις περιπτώσεις πράξεων που απαιτούν έλεγχο από τον αρμόδιο Φορέα. Με την ολοκλήρωσή της η αίτηση αποκτά μοναδικό ηλεκτρονικό κλειδί. Τόσο ο Φορέας, όσο και ο διαχειριστής μπορούν να προβάλουν τα στοιχεία της αίτησης, καθώς και να τυπώσουν το μοναδικό ηλεκτρονικό κλειδί της.

Στην κατάσταση αυτή δε γίνεται καμία επεξεργασία παρά μόνο αν, για οποιοδήποτε λόγο, γίνει ανάκλησή της από το Φορέα.

#### 4.6 Απορρίφθηκε

Μια αίτηση βρίσκεται στην κατάσταση «Απορρίφθηκε», ύστερα από απόφαση του Φορέα για τη μη συνέχιση της διαδικασίας. Μια αίτηση μπορεί να απορριφθεί μόνο εάν βρίσκεται σε κατάσταση «Σε έλεγχο». Στη φάση αυτή, ο μηχανικός έχει τη δυνατότητα προβολής των στοιχείων της αίτησης, καθώς και την αιτιολόγηση του αποτελέσματος ελέγχου, ωστόσο δεν μπορεί να την τροποποιήσει και να αναιρέσει την απόφαση αυτή.

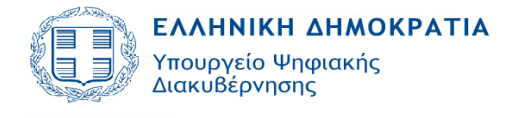

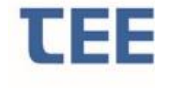

## 4.7 **Σε ανἁκληση**

Η αίτηση βρίσκεται στην κατάσταση «Σε Ανάκληση» κατόπιν σχετικής επιλογής του Φορέα, εάν, μετά από απόφαση της διοίκησης ή με βάση δικαστική απόφαση, ακυρωθεί η διοικητική πράξη που εκδόθηκε. Όταν μια αίτηση είναι «Σε Ανάκληση», παύει να έχει ισχύ. Ο μηχανικός έχει μόνο τη δυνατότητα προβολής των στοιχείων της.

### 4.8 **Ακυρώθηκε**

Η αίτηση βρίσκεται στην κατάσταση «Ακυρώθηκε» κατόπιν ενέργειας από το διαχειριστή για απόσυρσή της, <u>πριν την υποβολή</u> προς το Φορέα ή προς ολοκλήρωση.

### 4.9 Τέθηκε αρχείο

Η αίτηση τίθεται στην κατάσταση «Τέθηκε Αρχείο» κατόπιν σχετικής αίτησης του Φορέα, εφόσον παρέλθει άπρακτο το χρονικό διάστημα, όπως αυτό περιγράφεται στη νομοθεσία, εντός του οποίου έχει τη δυνατότητα ο μηχανικός να προβεί σε διορθώσεις/συμπληρώσεις έπειτα από παρατηρήσεις του Φορέα. Όταν μια αίτηση είναι σε κατάσταση «Τέθηκε Αρχείο», παύει να είναι επεξεργάσιμη. Ο μηχανικός έχει τη δυνατότητα προβολής των στοιχείων της, ωστόσο δεν μπορεί να την τροποποιήσει.

### 4.10 Διακοπή Εργασιών

Η αίτηση βρίσκεται στην κατάσταση «Διακοπή Εργασιών» κατόπιν σχετικής επιλογής του Φορέα, εάν, μετά από απόφαση της διοίκησης ή με βάση δικαστική απόφαση, κριθεί αναγκαίο να σταματήσουν οι εργασίες που συνοδεύονται από την διοικητική πράξη που εκδόθηκε. Όταν μια αίτηση είναι σε «Διακοπή Εργασιών», παύει να έχει ισχύ μέχρι την έκδοση νέας απόφασης του Φορέα για εκ νέου εκκίνηση των εργασιών. Ο μηχανικός έχει μόνο τη δυνατότητα προβολής των στοιχείων της και δεν μπορεί να την τροποποιήσει.

### 4.11 Διαβιβάστηκε

Η αίτηση προωθείται στην κατάσταση «Διαβιβάστηκε» όταν ο χρήστης διαπιστώσει αναρμοδιότητα του Φορέα και διαβιβάζει την αίτηση στον αρμόδιο Φορέα. Η ημερομηνία διαβίβασης αποτυπώνεται στο πληροφοριακό σύστημα προκειμένου ο χρόνος ελέγχου να εκκινήσει εκ νέου.

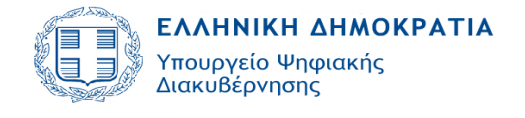

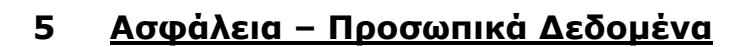

1. Η πρόσβαση στο πληροφοριακό σύστημα e-Διέλευσις, σύμφωνα με το Πλαίσιο Παροχής Υπηρεσιών Ηλεκτρονικής Διακυβέρνησης, γίνεται σε κρυπτογραφημένη και ασφαλή σύνδεση. Για την πρόσβαση στα ανωτέρω συστήματα απαιτείται η χορήγηση από τον διαχειριστή του συστήματος κωδικού χρήστη και κωδικού πρόσβασης, οι οποίοι είναι προσωπικοί και χορηγούνται μόνο σε εξουσιοδοτημένους χρήστες. Το ζεύγος κωδικού χρήστη και κωδικού πρόσβασης που χορηγείται σε κάθε χρήστη είναι μοναδικό και συνδέεται μαζί του μονοσήμαντα. Ο εξουσιοδοτημένος χρήστης, οφείλει να τηρεί την μυστικότητα των κωδικών και είναι υπεύθυνος για κάθε καταχώρηση, μεταβολή και διαγραφή δεδομένων που διενεργείται με τους κωδικούς που του έχουν χορηγηθεί. Κάθε μεταβολή γνωστοποιείται με αυτόματο τρόπο στις Αρμόδιες Υπηρεσίες και στον Διαχειριστή της Αίτησης.

2. Το πληροφοριακό σύστημα καταγράφει τις ενέργειες και τον χρόνο που τις πραγματοποιεί ο εξουσιοδοτημένος χρήστης. Η τήρηση των δεδομένων αυτών γίνεται σύμφωνα με την κείμενη νομοθεσία για την προστασία προσωπικών δεδομένων στον τομέα των ηλεκτρονικών επικοινωνιών. Τα αρχεία καταγραφής ενεργειών και γεγονότων διατηρούνται για μεγάλο χρονικό διάστημα για την περίπτωση αναδρομής σε ενέργειες του παρελθόντος.

**3.** Εκτός των ανωτέρω αναλυτικών καταγραφών των ενεργειών, το πληροφοριακό σύστημα καταγράφει και προβάλει στους αρμόδιους (μηχανικούς, πολίτες και υπαλλήλους των αρμοδίων υπηρεσιών) τα απαραίτητα δεδομένα για την ιχνηλασιμότητα διαφόρων διακριτών ενεργειών, όπως η υποβολή αιτήσεων, η έγκριση ή απόρριψή τους, η διατύπωση παρατηρήσεων και η επιστροφή των αιτήσεων για συμπλήρωση ή διόρθωση.

4. Ο πάροχος του πληροφοριακού συστήματος αναστέλλει άμεσα την πρόσβαση σε πιστοποιημένο χρήστη, εφόσον διαπιστώσει στοιχεία εισαγωγής παρά τα οριζόμενα στο νόμο και στην παρούσα απόφαση ή μεταβολή δεδομένων. Το πόρισμα κοινοποιείται στο Υπουργείο Ψηφιακής Διακυβέρνησης και στα αρμόδια Πειθαρχικά Όργανα για περαιτέρω ενέργειες.

5. Κάθε διαχειριστής του συστήματος πρέπει να εφοδιαστεί με κωδικό πρόσβασης στην υπηρεσία MyTEE που παρέχεται δωρεάν σε όλους τους δικαιούχους. Ο συναλλασσόμενος πρέπει να εισάγει το όνομα χρήστη και τον κωδικό πρόσβασης μόλις του ζητηθεί από το T.E.E., σύμφωνα με την σελίδα που ακολουθεί.

Για την απόκτηση αυτού του κωδικού πρέπει να υποβληθεί αίτηση στο Τ.Ε.Ε. η οποία βρίσκεται στην σελίδα:

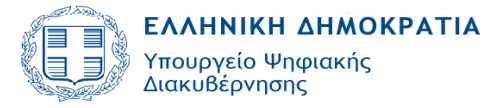

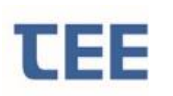

#### http://portal.tee.gr/portal/page/portal/TEE/MyTEE

Οι κωδικοί είναι αυστηρά προσωπικοί και πρέπει να φυλάσσονται σύμφωνα με τους κανόνες ασφαλείας, ενώ παρέχεται επίσης η δυνατότητα συχνής αλλαγής τους από τον ίδιο τον χρήστη.

Κάθε δικαιούχος μπορεί να έχει πρόσβαση αυστηρά σε πληροφορίες και αιτήσεις που είτε έχει υποβάλει ο ίδιος είτε έχει δηλωθεί από κάποιον άλλον ότι συμμετέχει στην Ομάδα Έργου.

Η επικοινωνία μεταξύ του υπολογιστή του διαχειριστή και των αρμόδιων Φορέων γίνεται σε συνθήκες υψηλής κρυπτογράφησης με σκοπό την προστασία των δεδομένων κατά την μεταφορά τους, είτε από ανάγνωση, είτε, ακόμα περισσότερο, από αλλοίωσή τους.

Τα στελέχη του Τ.Ε.Ε. που θα υποστηρίζουν τη διαδικασία υπόκεινται στους περιορισμούς προστασίας των προσωπικών δεδομένων και του απορρήτου των τηλεπικοινωνιών.